# **ROYAL MALAYSIAN CUSTOMS DEPARTMENT**

# uCustoms XML Editor

uCustoms USER MANUAL – UCUSTOMS

BRINFO

## XML EDITOR

05 Apr 2019 / Issue 4.1

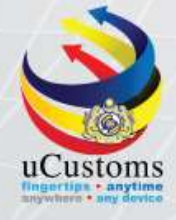

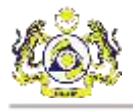

## DOCUMENT CONTROL

| Revision History |                 |                                  |                                                                                                    |                                     |  |  |  |
|------------------|-----------------|----------------------------------|----------------------------------------------------------------------------------------------------|-------------------------------------|--|--|--|
| Date             | lssue<br>Number | Chapter/Section/<br>Page Changed | Changes Description                                                                                                    | Created/Changes By                  |  |  |  |
| 02.04.2018       | 1.0             | All Section                      | First issue                                                                                                    | Wan Zulhanif Bin Wan<br>Ahmad Kamar |  |  |  |
| 16.08.2018       | 2.0             | All Section                      | <ul> <li>Update images.</li> <li>Update guides.</li> <li>Add Amend Journey</li> <li>Add Append Slot</li> <li>Charter</li> <li>Add Request</li> <li>Shipment Order</li> </ul> | Nurul Hidayah Abd Aziz              |  |  |  |
| 10.12.2018       | 3.0             | Chapter 7                        | - Update images.                                                                                                    | Nur Shahirah Mohamad<br>Faizal      |  |  |  |
| 02.04.2019       | 4.0             | Chapter 3                        | - Update Data Set                                                                                                    | Nur Liyana Azyan Zahari             |  |  |  |
| 05.04.2019       | 4.1             | Chapter 5                        | - Update Images                                                                                                    | Nur Liyana Azyan Zahari             |  |  |  |

#### References

None.

#### Abbreviations

| BLS | Bill of Lading Line        |
|-----|----------------------------|
| PC  | Personal Computer          |
| STA | Strategic Trade Act        |
| XML | Extensible Markup Language |

#### Definitions

| Brinfo | Referring to Brilliance Information Sdn. Bhd. |
|--------|-----------------------------------------------|
|        |                                               |

& BRINFO

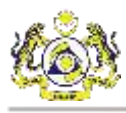

## TABLE OF CONTENTS

| 1. | INTR | ODUCT    | ION                                                   | 8  |
|----|------|----------|-------------------------------------------------------|----|
|    | 1.1  | Objecti  | ive                                                   | 8  |
| 2. | INST | ALLATIO  | ON OF UCUSTOMS XML EDITOR                             | 9  |
|    | 2.1  | Installa | ition Guide                                           | 9  |
|    | 2.2  | Repair   | Installation Guide                                    | 11 |
|    | 2.3  | Uninsta  | all Guide                                             | 13 |
|    |      | 2.3.1    | Uninstall – Through Application Installation Launcher | 13 |
|    |      | 2.3.2    | Uninstall – Manual Uninstallation                     | 15 |
| 3. | BASI | C FUNC   | TIONS                                                 | 16 |
|    | 3.1  | Menu S   | Strip                                                 | 16 |
|    | 3.2  | Toolba   | r                                                     | 17 |
|    | 3.3  | View     |                                                       | 18 |
|    | 3.4  | Windo    | ws                                                    | 20 |
|    |      | 3.4.1    | Cascade                                               | 20 |
|    |      | 3.4.2    | Tile Vertical                                         | 21 |
|    |      | 3.4.3    | Tile Horizontal                                       | 21 |
|    |      | 3.4.4    | Alternate Accessibility                               | 22 |
|    | 3.5  | Data Se  | et                                                    | 23 |
|    |      | 3.5.1    | Master Data                                           | 23 |
|    |      | 3.5.2    | Location                                              | 25 |
|    |      | 3.5.3    | Customs Station                                       | 25 |
|    |      | 3.5.4    | Country                                               | 26 |
|    |      | 3.5.5    | Currencies                                            | 27 |
|    |      | 3.5.6    | Volume                                                | 27 |
|    |      | 3.5.7    | Quantity                                              | 28 |
|    |      | 3.5.8    | STA Code                                              | 29 |
|    |      | 3.5.9    | Local Port                                            | 29 |
|    |      | 3.5.10   | Local Warehouse                                       | 30 |
|    |      | 3.5.11   | Weight                                                | 31 |
|    |      | 3.5.12   | HS Code                                               | 32 |
|    |      | 3.5.13   | ISO Code                                              | 32 |
|    |      | 3.5.14   | Stakeholder Category                                  | 33 |
|    | 3.6  | Help     |                                                       | 34 |
|    |      | 3.6.1    | User Manual                                           | 34 |
|    |      | 3.6.2    | About                                                 | 34 |
| 4. | TEM  | PLATE .  |                                                       | 36 |
|    | 4.1  | Templa   | ate guide                                             | 36 |
|    |      | 4.1.1    | Request Journey Template                              | 37 |
|    |      | 4.1.2    | Amend Journey Template                                | 37 |
|    |      | 4.1.3    | Cancel Journey Template                               | 38 |
|    |      | 4.1.4    | Request Shipment Order Template                       | 39 |
|    |      | 4.1.5    | Request Manifest Template                             | 40 |

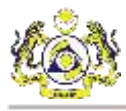

|    |      |         |                                                           | 40 |
|----|------|---------|-----------------------------------------------------------|----|
|    |      | 4.1.6   | Amend Manifest Template                                   |    |
|    |      | 4.1.7   | Cancel Manifest Template                                  | 43 |
|    |      | 4.1.8   | Request Declaration Template                              | 44 |
|    |      | 4.1.9   | Cancel Declaration Template                               | 45 |
| 5. | JOUI | RNEY    |                                                           | 47 |
|    | 5.1  | Reques  | st Journey                                                | 47 |
|    |      | 5.1.1   | How to create a new data entry form                       | 47 |
|    |      | 5.1.2   | How to create a data entry form – from a template         | 48 |
|    |      | 5.1.3   | How to open a data entry form that was previously created | 48 |
|    | 5.2  | Amenc   | l Journey                                                 | 49 |
|    |      | 5.2.1   | How to create a new data entry form                       | 49 |
|    |      | 5.2.2   | How to create a data entry form – from a template         | 50 |
|    |      | 5.2.3   | How to open a data entry form that was previously created | 50 |
|    | 5.3  | Cancel  | Journey                                                   | 51 |
|    |      | 5.3.1   | How to create a new data entry form                       | 51 |
|    |      | 5.3.2   | How to create a data entry form – from a template         | 51 |
|    |      | 5.3.3   | How to open a data entry form that was previously created | 52 |
|    | 5.4  | Appen   | d Slot Charter                                            | 52 |
|    |      | 5.4.1   | How to create a new data entry form                       | 53 |
|    |      | 5.4.2   | How to open a data entry form that was previously created | 53 |
|    | _    |         |                                                           |    |
| 6. | REQ  | UEST SH | IIPMENT ORDER                                             | 54 |
|    | 6.1  | Reques  | st Shipment Order                                         | 54 |
|    |      | 6.1.1   | How to create a new data entry form                       | 54 |
|    |      | 6.1.2   | How to create a data entry form – from a template         | 54 |
|    |      | 6.1.3   | How to open a data entry form that was previously created | 55 |
| 7. | MAN  | NIFEST  |                                                           | 56 |
|    | 7.1  | Reques  | st Manifest                                               | 56 |
|    |      | 7.1.1   | How to create a new data entry form                       | 56 |
|    |      | 7.1.2   | How to create a data entry form – from a template         | 57 |
|    |      | 7.1.3   | How to open a data entry form that was previously created | 58 |
|    | 7.2  | Amend   | Manifest                                                  | 58 |
|    |      | 7.2.1   | How to create a new data entry form                       | 59 |
|    |      | 7.2.2   | How to create a data entry form – from a template         | 60 |
|    |      | 7.2.3   | How to open a data entry form that was previously created | 61 |
|    | 7.3  | Cancel  | Manifest                                                  | 61 |
|    |      | 7.3.1   | How to create a new data entry form                       | 61 |
|    |      | 7.3.2   | How to create a data entry form – from a template         | 62 |
|    |      | 7.3.3   | How to open a data entry form that was previously created | 62 |
| 8. | DECI | LARATIO | DN                                                        | 64 |
|    | 8.1  | Reques  | st Declaration                                            | 64 |
|    |      | 8.1.1   | How to create a new data entry form                       | 64 |
|    |      | 8.1.2   | How to create a data entry form – from a template         |    |
|    |      | 8.1.3   | How to open a data entry form that was previously created |    |
|    | 8.2  | Cancel  | Declaration                                               |    |
|    | U.2  | 8.2.1   | How to create a new data entry form                       | 66 |
|    |      |         | -                                                         |    |

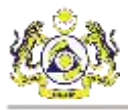

| 8.2.2 | How to create a data entry form – from a template67       |
|-------|-----------------------------------------------------------|
| 8.2.3 | How to open a data entry form that was previously created |

4 BRINFO

Issue 4.1

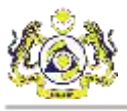

## LIST OF FIGURES

| Figure 2.1-1: Installation Setup Wizard                 | 9  |
|---------------------------------------------------------|----|
| Figure 2.1-2 : Location of Installation                 | 10 |
| Figure 2.1-3: Confirm Installation                      | 10 |
| Figure 2.1-4: Installation Complete                     | 11 |
| Figure 2.2-1: Repair Installation Main Screen           | 12 |
| Figure 2.2-2: Repair Installation Loading Screen        | 12 |
| Figure 2.2-3: Repair installation Complete              | 13 |
| Figure 2.3-1: Uninstallation Main Screen                | 14 |
| Figure 2.3-2: Uninstallation Loading Screen             | 14 |
| Figure 2.3-3: Uninstallation Complete                   | 15 |
| Figure 3.3-1: Toolbar and Status Bar Toggle             | 19 |
| Figure 3.3-2: Toolbar and Status Bar Toggle – View      | 19 |
| Figure 3.4-1: Cascade View                              | 20 |
| Figure 3.4-2: Tile Vertical View                        | 21 |
| Figure 3.4-3: Tile Horizontal View                      | 22 |
| Figure 3.4-4: Windows Alternate Accessibility           | 23 |
| Figure 3.5-1: Master Data Drop Down List                | 24 |
| Figure 3.5-2: Data Set – Master Data tab – Vehicle Type | 24 |
| Figure 3.5-3: Data Set – Location tab                   | 25 |
| Figure 3.5-4: Data Set – Customs Station tab            | 26 |
| Figure 3.5-5: Data Set – Country tab                    | 26 |
| Figure 3.5-6: Data Set – Currencies tab                 | 27 |
| Figure 3.5-7: Data Set – Volume tab                     | 28 |
| Figure 3.5-8: Data Set Quantity tab                     | 28 |
| Figure 3.5-9: Data Set – STA Code tab                   | 29 |
| Figure 3.5-10: Data Set – Local Port tab                | 30 |
| Figure 3.5-11: Data Set – Local Warehouse tab           | 31 |
| Figure 3.5-12: Data Set – Weight tab                    | 31 |
| Figure 3.5-13: Data Set – HS Code tab                   | 32 |
| Figure 3.5-14: Data Set – ISO Code tab                  | 33 |
| Figure 3.5-15: Data Set – Stakeholder Category tab      | 34 |
| Figure 3.6-1: About Screen                              | 35 |
| Figure 4.1-1: Request Journey template                  | 37 |
| Figure 4.1-2: Amend Journey template                    | 38 |
| Figure 4.1-3: Cancel Journey template                   | 39 |
| Figure 4.1-4: Request Shipment Order template           | 40 |
| Figure 4.1-5: Request Manifest template                 | 41 |
| Figure 4.1-6: Amend Manifest template                   | 42 |
| Figure 4.1-7: Cancel Manifest template                  | 44 |
| Figure 4.1-8: Request Declaration template              | 45 |
| Figure 4.1-9: Cancel Declaration template               | 46 |
|                                                         |    |

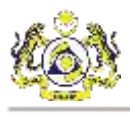

## LIST OF TABLES

| Table 3.1-1: Menu Strip | 17 |
|-------------------------|----|
| Table 3.2-1: Toolbar    | 18 |

& BRINFO

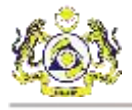

## Disclaimer

The information contained in this document is the proprietary and exclusive property of Brilliance Information Sdn. Bhd. except as otherwise indicated. No part of this document, in whole or in part, may be reproduced, stored, transmitted, or used for design purposes without the prior written permission of Brilliance Information Sdn Bhd.

The information contained in this document is subject to change without notice. The contents in this document are provided for informational purposes only.

## **About This Manual**

This guide was created as a quick reference to get the user to immediately access the uCustoms XML Editor within a short period of time.

The guide includes system requirements and brief overviews of each of the main functions; Journey, Manifest, Declaration. Contents of this document includes the installation guide, basic functions, accessing ready-made templates and creating new data entry forms.

## **System Requirement**

Hardware Requirement (Minimum Requirement):

- Computer and processor : 1 GHz or faster processor
- Memory (RAM) 128 MB
- Hard disk 100 MB of available hard disk space (x86/x64)
- Display 1366 × 768

Software Requirement:

- Windows 7 SP1 (x86 and x64)
- Windows 8 (x86 and x64)
- Windows 8.1 (x86 and x64)
- Windows 10
- Windows Server 2008 R2 SP1 (x64)
- Windows Server 2012 (x64)
- Windows Server 2012 R2 (x64)

ABRINFO

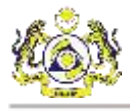

## 1. INTRODUCTION

This User Manual for uCustoms XML Editor is provided as part uCustoms project as an alternative platform for traders and shipping agents to prepare Customs manifest and declarations due to unavailability of the uCustoms web application services.

The XML Editor is a program, downloadable via uCustoms system which can be installed in any personal computer (PC). Data entered through this application can be converted/transformed into a predefined XML format which can be uploaded to the uCustoms system through the facility provided in the uCustoms system.

#### 1.1 Objective

The objectives of this document is to provide a detailed step-by-step guide on how to systematically use the uCustoms XML Editor.

BRINFO

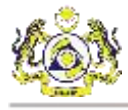

## 2. INSTALLATION OF UCUSTOMS XML EDITOR

This chapter describes on how to install the uCustoms XML Editor application. To install the application, user must meet the minimum system requirements.

**Note:** Microsoft .NET Framework 4.6.1 is required to run the uCustoms XML Editor application. If the operating system does not have the Microsoft .NET Framework, the application launcher will proceed with download and installing the Microsoft .NET Framework, before installing the uCustoms XML Editor.

#### 2.1 Installation Guide

This section describes on how to install the uCustoms XML Editor. Once the user's system meets the system requirements, follow the steps below to install uCustoms XML Editor.

1. In the uCustoms XML Editor Installation wizard, click **Next**.

| 🕼 uCustomsXMLEditor                                                                                                    |                                                                                   | _                                                        |                                            | ×         |
|----------------------------------------------------------------------------------------------------|-----------------------------------------------------------------------------------|----------------------------------------------------------|--------------------------------------------|-----------|
| Welcome to the uCustom                                                                                                    | sXMLEditor Se                                                                     | tup Wizar                                                | ď                                          | 5         |
| The installer will guide you through the ste<br>computer.                                                                           | ps required to install uCu                                                        | istomsXMLEditi                                           | or on your                                 |           |
| WARNING: This computer program is pro<br>Unauthorized duplication or distribution of<br>or criminal penalties, and will be prosecut | tected by copyright law (<br>this program, or any port<br>ed to the maximum exten | and internationa<br>ion of it, may re<br>t possible unde | al treaties.<br>sult in sev<br>er the law. | ere civil |
|                                                                                                    | Cancel                                                                            | < Back                                                   | Ne                                         | ext >     |

Figure 2.1-1: Installation Setup Wizard

2. Specify the location of the installation, and then click Next.

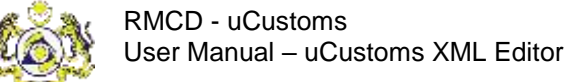

| 🕼 uCustomsXMLEditor                             |                          | -                   |      |            | ×    |
|-------------------------------------------------|--------------------------|---------------------|------|------------|------|
| Select Installation Folder                      |                          |                     |      |            | 5    |
| The installer will install uCustomsXMLEdit      | or to the following fo   | lder.               |      |            |      |
| To install in this folder, click "Next". To ins | tall to a different fold | ler, enter it below | orcl | ick "Brows | se". |
| <u>F</u> older:                                 |                          |                     |      |            |      |
| C:\Program Files (x86)\Brinfo\uCustom           | sXMLEditor∖              |                     |      | Browse.    |      |
|                                                 |                          |                     |      | Disk Cos   | t    |
| Install uCustomsXMLEditor for yourself,         | or for anyone who u      | ises this compute   | er:  |            |      |
|                                                 | Cancel                   | < Back              |      | Ne         | d>   |

Figure 2.1-2 : Location of Installation

3. Click **Next** to proceed with the installation.

| _ |   | ×      |
|---|---|--------|
|   |   | -      |
|   |   |        |
|   |   |        |
|   |   |        |
|   |   |        |
|   |   |        |
|   |   |        |
|   |   |        |
|   |   |        |
|   |   |        |
|   |   |        |
| k | 1 | Vext > |
|   | k |        |

Figure 2.1-3: Confirm Installation

4. Click **Close** to complete the installation.

& BRINFO

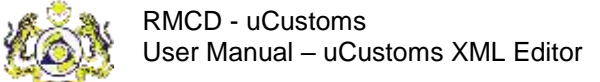

| 🕷 uCustomsXMLEditor                   |                        | _                   |       | ×   |
|---------------------------------------|------------------------|---------------------|-------|-----|
| Installation Complete                 |                        |                     |       |     |
| uCustomsXMLEditor has been successfu  | lly installed.         |                     |       |     |
| Click "Close" to exit.                |                        |                     |       |     |
|                                       |                        |                     |       |     |
|                                       |                        |                     |       |     |
|                                       |                        |                     |       |     |
|                                       |                        |                     |       |     |
|                                       |                        |                     |       |     |
| Please use Windows Update to check fo | r any critical update: | s to the .NET Frame | work. |     |
|                                       |                        |                     |       |     |
|                                       | Cancel                 | < Back              | CI    | ose |

Figure 2.1-4: Installation Complete

5. Now the uCustoms XML Editor is ready to use.

#### 2.2 Repair Installation Guide

This section describes on how to repair the uCustoms XML Editor. Should the user encounter problems with the application, the user has the option to repair the application. Follow the instructions below to repair the uCustoms XML Editor.

1. To get started, launch the application installer. Tick the Repair uCustomsXMLEditor and click Finish.

BRINFO

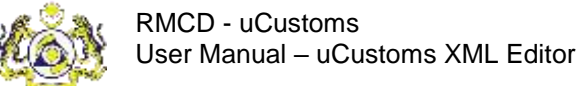

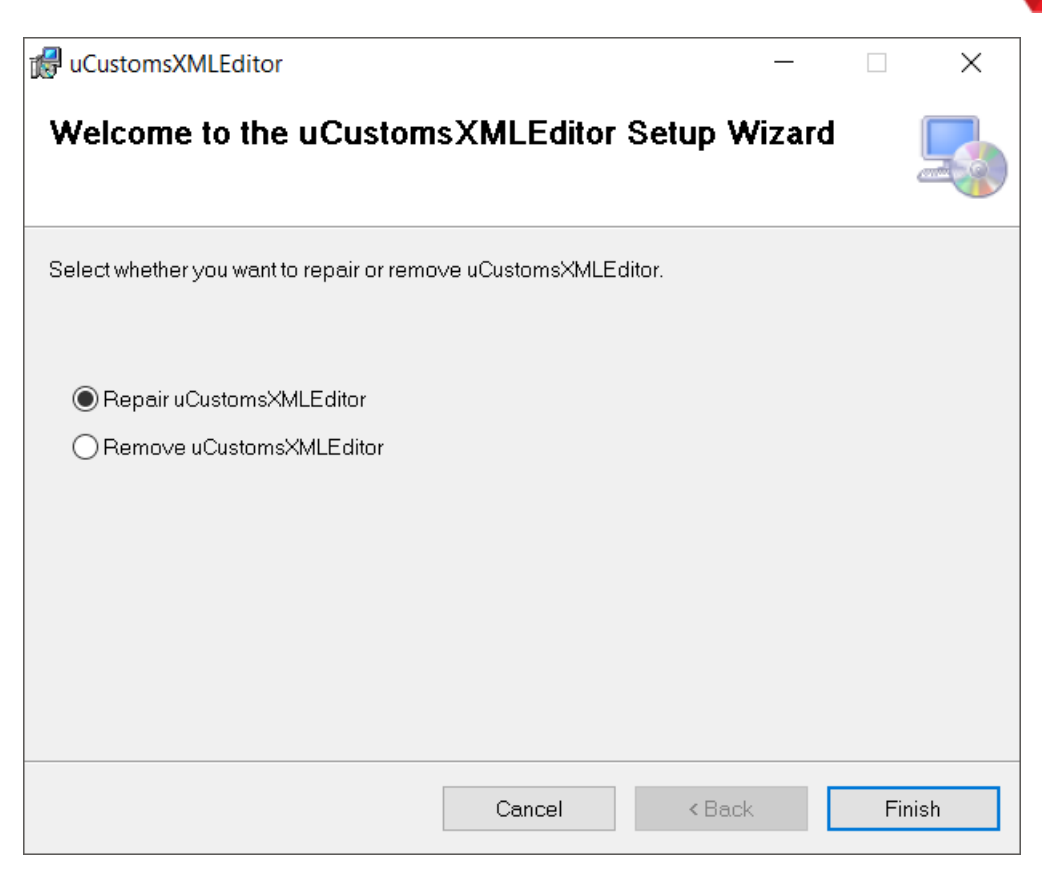

#### Figure 2.2-1: Repair Installation Main Screen

2. Please wait for the installer to finish the repair operation.

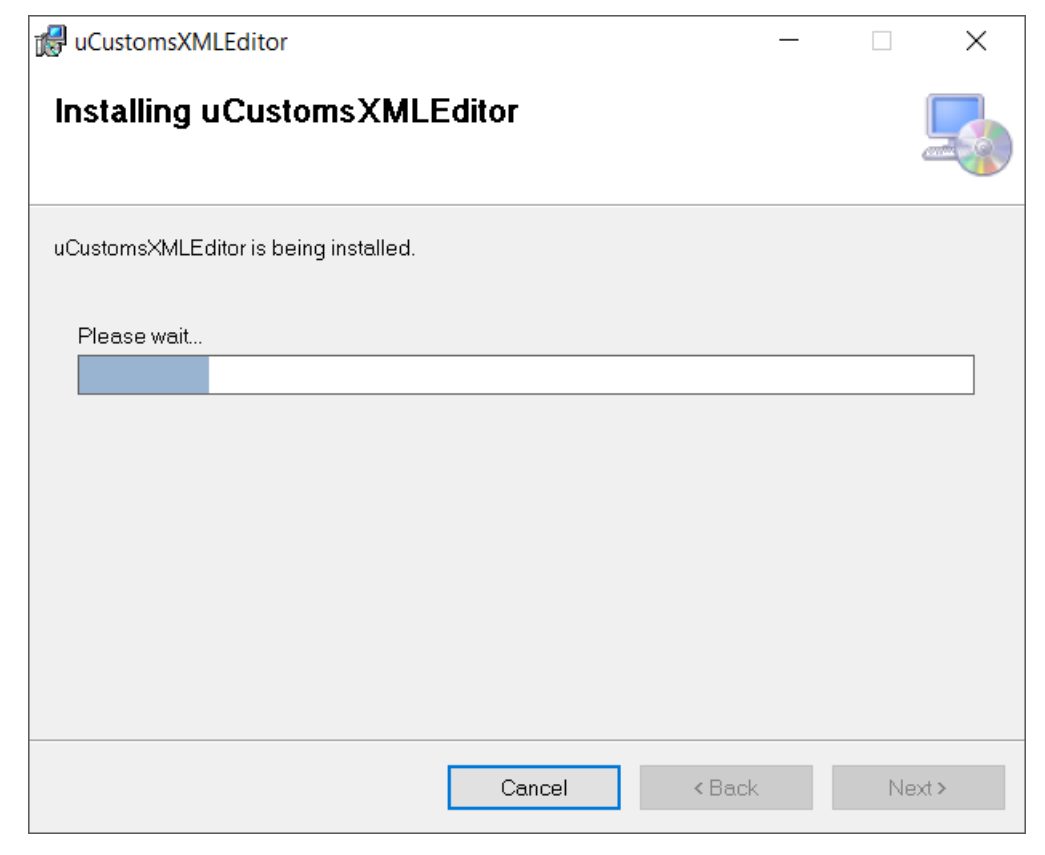

Figure 2.2-2: Repair Installation Loading Screen

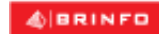

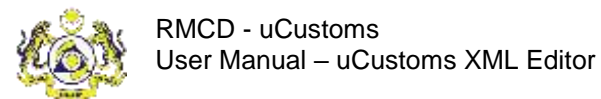

#### 3. Click Close to complete the repair.

| 🕷 uCustomsXMLEditor                                                     | —      |       | ×   |
|-------------------------------------------------------------------------|--------|-------|-----|
| Installation Complete                                                   |        |       |     |
| uCustomsXMLEditor has been successfully installed.                      |        |       |     |
| Click "Close" to exit.                                                  |        |       |     |
|                                                                         |        |       |     |
|                                                                         |        |       |     |
|                                                                         |        |       |     |
|                                                                         |        |       |     |
|                                                                         |        |       |     |
| Please use Windows Update to check for any critical updates to the .NET | Framew | vork. |     |
|                                                                         |        |       |     |
| Cancel < Bac                                                            | k      | Clu   | ose |

Figure 2.2-3: Repair installation Complete

4. Once the repair is done, the uCustoms XML Editor is ready to be to be used.

#### 2.3 Uninstall Guide

This section describes on how to uninstall the uCustoms XML Editor. There are 2 ways to uninstall the application:

- i. Through the application installation launcher.
- ii. Manual uninstallation.

#### 2.3.1 <u>Uninstall – Through Application Installation Launcher</u>

1. To get started, launch the application installer. Tick the Remove uCustomsXMLEditor and click Finish.

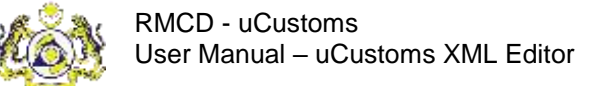

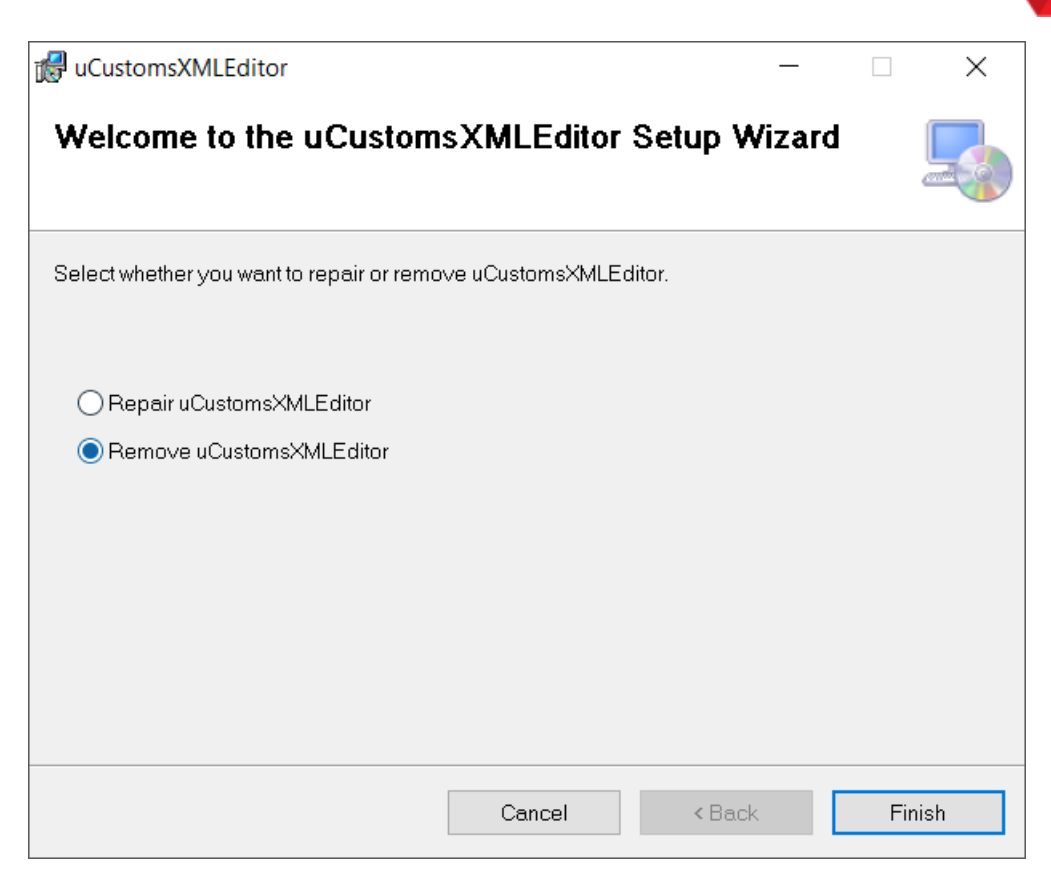

Figure 2.3-1: Uninstallation Main Screen

2. Please wait for the installer to finish the uninstallation.

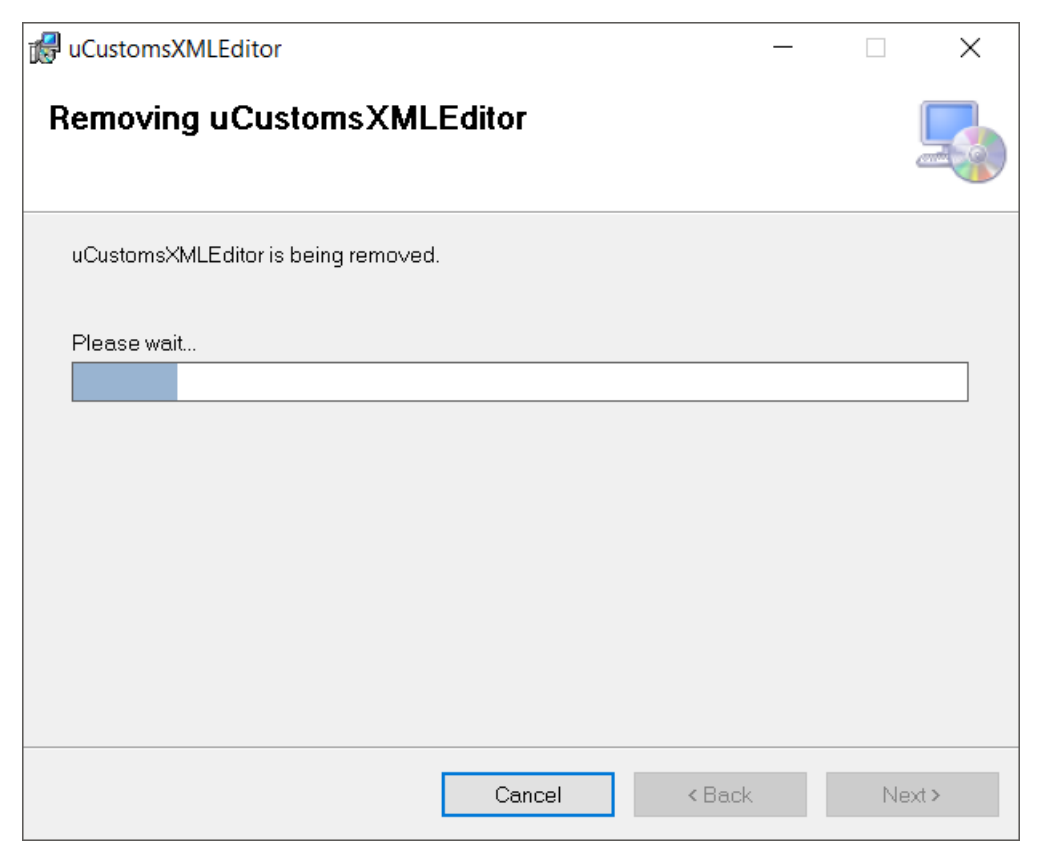

#### Figure 2.3-2: Uninstallation Loading Screen

ABRINFO

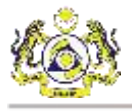

3. Click Close to complete the uninstallation.

| 🕼 uCustomsXMLEditor                  |               | _      |    | ×   |
|--------------------------------------|---------------|--------|----|-----|
| Installation Complete                |               |        |    |     |
| uCustomsXMLEditor has been successfu | ully removed. |        |    |     |
| Click "Close" to exit.               |               |        |    |     |
|                                      |               |        |    |     |
|                                      |               |        |    |     |
|                                      |               |        |    |     |
|                                      |               |        |    |     |
|                                      |               |        |    |     |
|                                      |               |        |    |     |
|                                      |               |        |    |     |
|                                      | Cancel        | < Back | CI | ose |

Figure 2.3-3: Uninstallation Complete

- 4. Once the uninstallation is done, the uCustoms XML Editor is successfully removed from the PC.
- 2.3.2 Uninstall Manual Uninstallation
  - 1. To manually uninstall the application, go to the Control Panel of the operating system. Click the Uninstall a program.
  - 2. In the list of programs, locate the uCustomsXMLEditor program.
  - 3. Right-click or press the uninstall button and follow the on-screen prompt to proceed with the uninstallation.

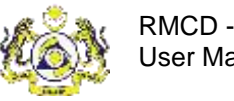

## **3.** BASIC FUNCTIONS

This chapter describes on the basic functions of the uCustoms XML Editor. Before you start the using the application, you need to know the basic functions of the application and how to use the tools available.

#### 3.1 Menu Strip

This section describes the menu strip in the uCustoms XML Editor. The menu strip contains the tabs of all the key functions of the uCustoms XML Editor and also other basic view functions that can be toggle to suit the user's own personal preference. The table below shows the contents in the tabs of the menu strip.

| Menu Strip tabs | Contents                   |
|-----------------|----------------------------|
| File            | i. Template.               |
|                 | Request Journey.           |
|                 | Amend Journey.             |
|                 | Cancel Journey.            |
|                 | Request Shipment Order.    |
|                 | Request Manifest.          |
|                 | Amend Manifest.            |
|                 | Cancel Manifest.           |
|                 | Request Declaration.       |
|                 | Cancel Declaration.        |
|                 | ii. Exit.                  |
| Journey         | i. Request Journey.        |
|                 | ii. Amend Journey.         |
|                 | iii. Cancel Journey.       |
|                 | iv. Append Slot Charter.   |
| Shipment Order  | i. Request Shipment Order. |
| Manifest        | i. Request Manifest.       |
|                 | ii. Amend Cancel.          |
|                 | iii. Cancel Manifest.      |
| Declaration     | i. Request Declaration.    |

4 BRINFO

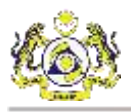

| Menu Strin tahs | Contents                                                 |
|-----------------|----------------------------------------------------------|
|                 | contents                                                 |
|                 | ii. Cancel Declaration.                                  |
| View            | i. Toolbar – can be displayed toggled on / off.          |
|                 | ii. Status bar – can be displayed toggled on / off.      |
|                 | iii. Data Set.                                           |
| Windows         | i. Cascade.                                              |
|                 | ii. Tile Vertical.                                       |
|                 | iii. Tile Horizontal.                                    |
|                 | iv. Close All.                                           |
|                 | Note: Any opened form (active and non-active) will be    |
|                 | listed. Check mark in the list will indicate the current |
|                 | active data entry form.                                  |
| Help            | i. User Manual                                           |
|                 | ii. About                                                |

Table 3.1-1: Menu Strip

#### 3.2 Toolbar

This section describes the toolbar of the uCustoms XML Editor. The toolbar contains the application's main functions that caters to Journey, Manifest, and Declaration. The toolbar also contains other customization functionality such as general setting and display window toggle (Cascade, Tile Vertical and Tile Horizontal). The table below shows the available functions in the toolbar.

| Toolbar Functions | Description        | Function                                |
|-------------------|--------------------|-----------------------------------------|
|                   | Clear              | Clear all the information fields in the |
|                   |                    | data entry form.                        |
| <b></b>           | Open               | Open a previously created data entry    |
|                   |                    | form.                                   |
| PH -              | Save               | Save the data entry form.               |
|                   | Request Journey    | To open a new Request Journey data      |
|                   | - CTRL + SHIFT + J | entry form.                             |
|                   | Amend Journey      | To open a new Amend Journey data        |
|                   | - CTRL + ALT + J   | entry form.                             |

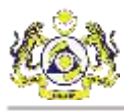

| <b>Toolbar Functions</b> | Description         | Function                                |
|--------------------------|---------------------|-----------------------------------------|
|                          | Cancel Journey      | To open a new Cancel Journey data       |
|                          | - ALT + SHIFT + J   | entry form.                             |
| R                        | Append Slot Charter | To open a new Slot Chartered Agent      |
|                          | - CTRL + ALT + C    | data entry form.                        |
| lter                     | Shipment Order      | To open a new Shipment Order data       |
|                          | - CTRL + SHIFT + S  | entry form.                             |
| 8                        | Request Manifest    | To open a new Request Manifest data     |
|                          | - CTRL + SHIFT + M  | entry form.                             |
| <b>\$</b>                | Amend Manifest      | To open a new Amend Manifest data       |
|                          | - CTRL + ALT + M    | entry form.                             |
| -                        | Cancel Manifest     | To open a new Cancel Manifest data      |
|                          | - ALT + SHIFT + M   | entry form.                             |
|                          | Request Declaration | To open a new Request Declaration       |
|                          | - CTRL + SHIFT + D  | data entry form.                        |
| 100                      | Cancel Declaration  | To open a new Cancel Declaration data   |
|                          | - ALT + SHIFT + D   | entry form.                             |
| ()                       | Data Set            | Open the Data Set menu                  |
| <i>(</i>                 | Cascade             | View all active data entry form in      |
|                          |                     | cascade view                            |
|                          | Tile Vertical       | View all active data entry form in tile |
|                          |                     | vertical view                           |
|                          | Tile Horizontal     | View all active data entry form in tile |
|                          |                     | horizontal                              |
| 0                        | Close All           | Close all the active data entry forms.  |

Table 3.2-1: Toolbar

#### 3.3 View

This section describes the View function in the menu strip. The View in the menu strip contains the toggle for the toolbar, status bar and the Data Set for the application. The figure below shows the screenshot of main screen containing the toolbar and status bar.

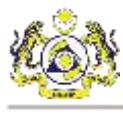

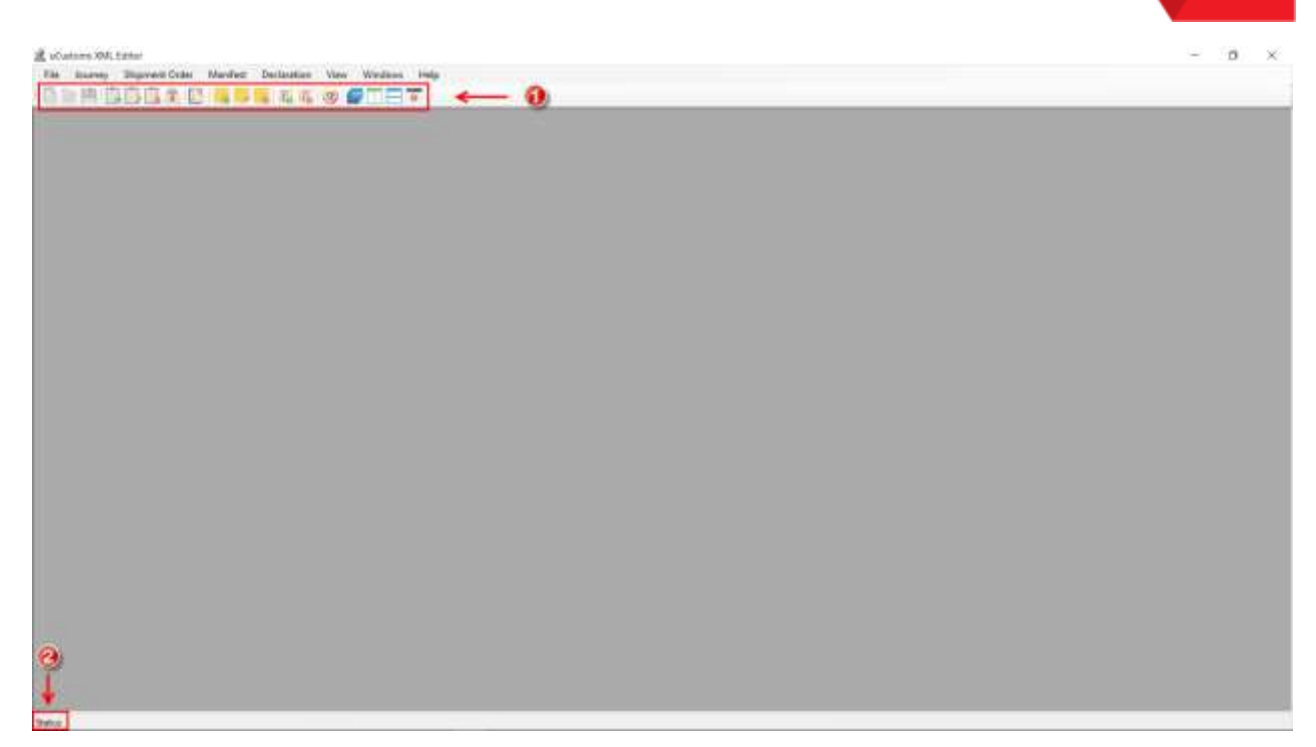

#### Figure 3.3-1: Toolbar and Status Bar Toggle

- 1. Toolbar.
- 2. Status Bar.

The toolbar and the status bar toggle located in the View menu strip, can be toggled on or off, to suit the user's personal preference.

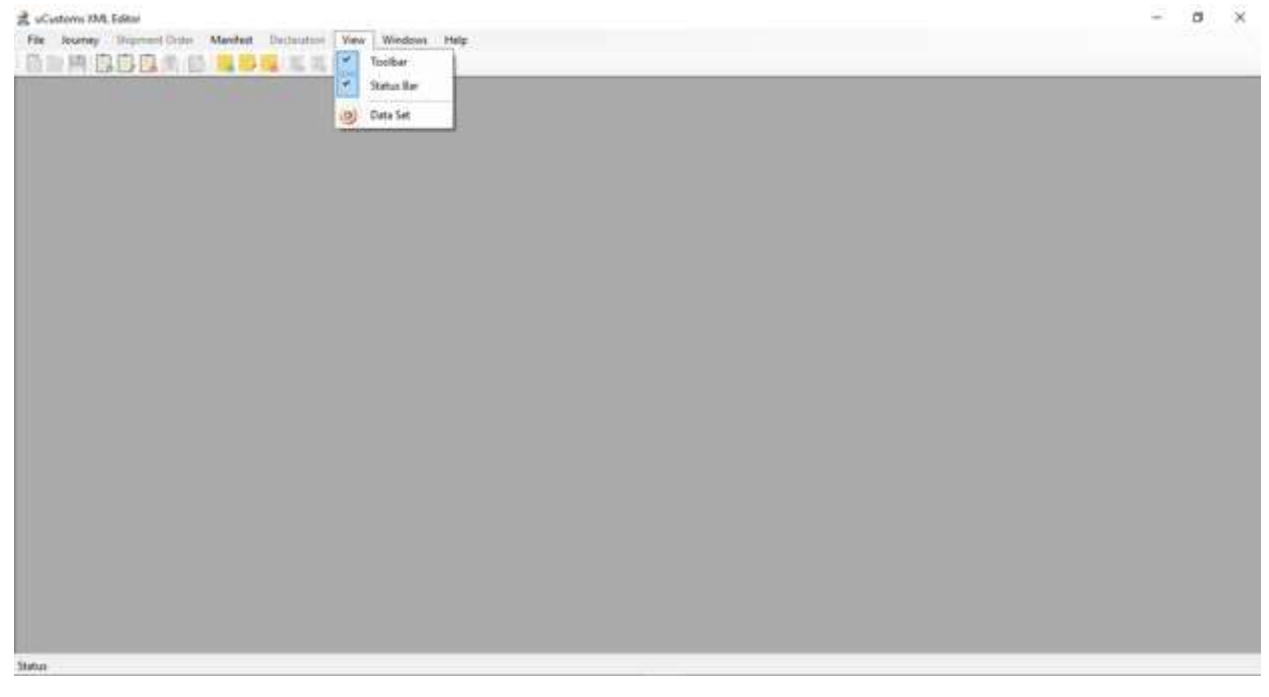

Figure 3.3-2: Toolbar and Status Bar Toggle – View

Note: The checkmark indicate that the Toolbar and Status Bar is currently displayed (toggled on).

& BRINFO

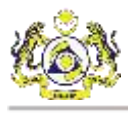

The Data Set can also be accessed from the View menu strip. Refer to section 3.5 for more information

#### 3.4 Windows

This section describes the Windows function in the menu strip. The Windows in the menu strip, contains the toggle for how the content tabs will be displayed;

- i. Cascade.
- ii. Tile Vertical.
- iii. Tile Horizontal.
- iv. Close All.

The content tabs can be displayed in 3 different ways, provided that there are multiple tabs currently opened. Close all function will close all the content tabs, therefore any work that have not been saved, should be saved before clicking the close all button.

#### 3.4.1 Cascade

The Cascade view can be accessed through the menu strip by clicking on Windows and selecting

Cascade. Alternatively, the function can be accessed by clicking the Cascade button with on the toolbar. The figure below shows the content tabs displayed in Cascade view.

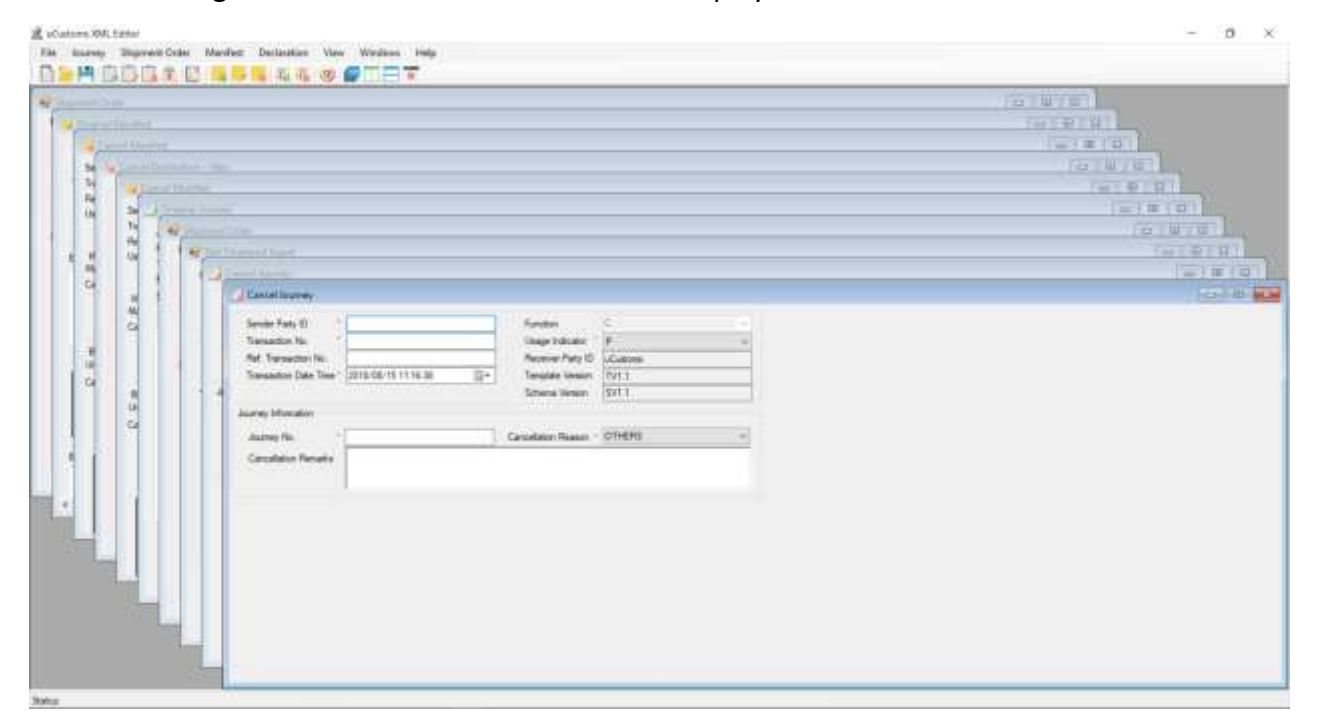

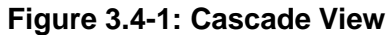

ABRINED

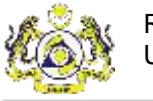

## 3.4.2 <u>Tile Vertical</u>

The Tile Vertical view can be accessed through the menu strip by clicking on Windows and selecting Tile Vertical. Alternatively, the function can be accessed by clicking the Tile Vertical

button 🔲 on the toolbar. The figure below shows the content tabs displayed in Tile Vertical view.

| Cancel Journey                                                                                                | 10 a -                                                                                                    | Ma Desponse Tom                                                                                                    | 0/4/4                                                                                        | Se Could De Annald Home                                                                                      | 81410                                                                                              |
|----------------------------------------------------------------------------------------------------|----------------------------------------------------------------------------------------------------|----------------------------------------------------------------------------------------------------|----------------------------------------------------------------------------------------------|----------------------------------------------------------------------------------------------------|----------------------------------------------------------------------------------------------------|
| Senie Taty 0<br>Toreador No<br>No Toreador No<br>Toreador Date Tate:<br>2018/02/15 1114.38                    | Frester<br>Likep Valuer<br>Researches Diff<br>Trapple Velam<br>Emergine Velam<br>Strange Velam<br>Strang | Neale<br>Sector Pay 10<br>Terretor No<br>Far Terretor No<br>Terretor Oan No<br>Terretor Oan No                                                                                                    | Romen Tay D LiCan<br>Careton<br>Uage Indicate<br>Singles Vestor                              | Venador<br>Seda Pary D<br>Terestin Ni<br>Network Terestin Ni<br>Venador Dat See                              | Theorem Fair<br>Theorem Fair<br>Schutzer (21) - Honge Inform<br>Funder:                            |
| Animy No.                                                                                                    | Cancellation Residen - 1070                                                                                                    | Agent Code<br>Agent Code<br>Booleng February Fac                                                                                                    | Booking Flaty Name<br>Booking Flaty Name                                                     | General March Land<br>Service Party ID                                                                       | (a) III (a)<br>Koder                                                                               |
| Secure Farly 61<br>Transaction No.<br>For Transaction No.<br>Transaction Date Trans.<br>Statuscille 11 (2011) | Arsten C<br>Dage Industri C<br>Restore Face D<br>D<br>D<br>D<br>D                                                                                                    | Aurren Tigen<br>Prinstell Present Apert Coler<br>Terresetten Ro.<br>Senter Flag 10                                                                                                    | Ternation Data Time *<br>Dependent Departure Data<br>Data of Data ATA<br>Last Fait Call 4170 | Network Teresdor No.<br>Isage Vidcator P<br>Network<br>Manhae No.                                            | - Schere Verson<br>Tergular Verson<br>Carcolistor Reserv                                           |
| Jaarey Honakar<br>Jaarey No. 1                                                                                | Cancellator Resear - 077                                                                                                    | Pet Venative Venativendon Regi 1<br>Venative                                                                                                    | Epister And Ger Aut<br>ets Deuget Edenator: Sol Quete/Apret<br>9 -                           | Sense Fory 20<br>April Coli                                                                                  | Transcher Date Tree<br>Transcher Date Tree<br>Treesenter Ne.<br>Helerers Transcher De<br>Berkenter |
| Carlowine April                                                                                               | (c ( u ) U )                                                                                                    | International International In | o (a la)                                                                                     |                                                                                                    |                                                                                                    |
| Treads<br>Brank Pay B<br>Ternanton Ro<br>PM Ternanton Ro<br>Ternanton Das Tree<br>Journey<br>Journey No       | Auster Fair D Acids<br>Factor<br>Usga Mitaan Base<br>Mena Nase<br>Restan Vision                                                                                                    | Annexitor Net.<br>Transaction Tel.<br>Independent Tel.<br>Nardnet<br>Bardnet Ne.<br>Cancellation Tenante                                                                                                    | Consultant Party ID<br>Science Verson<br>Torontation Verson<br>Consolitant Please            | Nacher<br>Bander Fung 20<br>Dersanden Na.<br>Ref. Tareanden Na.<br>Tareanden Dare Tare 1<br>2010/00/15111322 | Contraction Contraction                                                                            |

Figure 3.4-2: Tile Vertical View

#### 3.4.3 Tile Horizontal

The Tile Horizontal view can be accessed through the menu strip by clicking on Windows and selecting Tile Vertical. Alternatively, the function can be accessed by clicking the Tile Horizontal

button 📛 on the toolbar. The figure below shows the content tabs displayed in Tile Horizontal view.

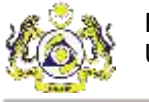

| Teader                                                                                                    | 0/4/4                                                                     | Present Coart                                                    | -                                                                                                   | (a min                          |
|----------------------------------------------------------------------------------------------------|---------------------------------------------------------------------------|------------------------------------------------------------------|----------------------------------------------------------------------------------------------------|---------------------------------|
| Invalor Farly (C) Transition To: Terministion To: Terministion To: Terministion To: Terministion To: Terministion To: Terministion To: Terministion To: Terministion To: Terministion Terministion Termi |                                                                           | ander Farty G                                                    | Konner Fary III Culture     Konner Fary III Culture     Konner Tenglale House     Tenglale House    |                                 |
| Andrey Agent Cole                                                                                                    |                                                                           | der Parg D<br>anstatut Na                                        | Nerder 11<br>Nerver Føy D Júdeme                                                                    |                                 |
| Court Organi Market R.<br>Sector Part 10<br>Telesation No.<br>Mill Lakey Part Ecolo Delati Local Table Serve Table Noti Perenda                                                                                                    | - Internet Party<br>Dataset Jac                                           | error hanskom hu.<br>ge Volkator<br>erhol<br>den Ne              | Terplate lease     Tyl J     Generalizin Rease     S2LD;7                                           |                                 |
| Custom Dictional International States Custom Distance Baltion Links Custom States USA Baltion Links Custom States USA Baltion  | 12 (11 (9 12) (2)*<br>Considered 2<br>Spill B:<br>B For *<br>B For *<br>D | Colgand Discharmon<br>danitati Dangerar Anonive<br>nain Ruly (D) | Declaration For [BLIECT =  H<br>Declaration Fusion: SELECT +  W<br>Consumer Tusic SPEARADONTON = on | Constant in<br>Contract Pro-    |
| Send tanks<br>Sends Tank 0 1 Factor C                                                                                                    | (a) # (B)                                                                 | An write The sector file<br>one of Transport 5                   | Technikov Soute SELECT - B                                                                          | r Security Carde<br>No Call No. |
| Tensador No.         Idage Initiation           Mr. Tensador No.         Proceeding to the Tensor Page Id.           Tensador No.         Tensor Page Id.           Tensador No.         Tensor Page Id.           Tensador No.         Tensor Page Id.           Tensor Page Id.         Tensor Page Id.           Tensor Page Id.         Tensor Page Id.           Tensor Page Id.         Tensor Page Id.           Tensor Page Id.         Tensor Page Id.                                                                                                    |                                                                           | Construction - Asse<br>Render<br>Render Pers C                   | Reasons Faily D (Content<br>Template Version 1711.1                                                 |                                 |

Figure 3.4-3: Tile Horizontal View

#### 3.4.4 Alternate Accessibility

Alternatively, the user can use the menu strip to access the active and non-active forms. All opened forms will be listed in the Windows menu strip. The check mark beside the name of the data entry form, indicate that the form is currently active. The figure below shows the Windows menu strip with the list of data entry form displaying both active and non-active forms.

4 BRINFO

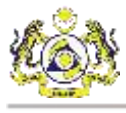

| Re Basey Stated Cole: Mariles Defaulter Ver                                                                                                    | Wednes Help                                                                                                    |                                                               |                                                                                                    |                                                                                                    | - 0 ×                                                                   |
|----------------------------------------------------------------------------------------------------|----------------------------------------------------------------------------------------------------|---------------------------------------------------------------|----------------------------------------------------------------------------------------------------|----------------------------------------------------------------------------------------------------|-------------------------------------------------------------------------|
| Header<br>Invide Very ID<br>Torrandom No.<br>Mr Thereadon No.<br>Thereadon No.<br>Torrandom Open There<br>Torrandom Open There<br>Torrandom Open T | The Verfeel<br>The Verfeel<br>Cane Al<br>Cane Al<br>Can<br>Cane Al<br>Cane Al<br>Cane Al<br>Cane Al<br>Cane Al<br>Cane Al<br>Cane Al                                                              | 0.101.0)                                                      | Provent Cont     Part     Secie Vay 0     Content Va     Content Va     Content Va     Content Va     Content Va     Content Va     Content Va     Content Va     Content Va     Content Va     Content Va     Content Va                                                                                                    | Normer Party (S. L.Catores<br>Locates<br>Jages Houses<br>Tangalas Wears                                | (a   W 7 U)                                                             |
| Andrey NA Agent<br>Andrey NA Agent<br>Chem Dayrol Meridian<br>Sandar Part (D<br>Trianation Na.                                                                                                    | C 1.Supervert Dinke<br># Cased Issuesy<br>7 Stri Channel Agent<br>Pro<br>or Texastor No.                                                                                                    | Contract Para<br>Determine Para<br>Determine Ass              | Counter Manufacture  Service Tang CD  Transactor His  Hange Extension Transactor His  Hange Extension  Revined  Machine His                                                                                                    | Render<br>Network May 10<br>Scheme Meson<br>Terpiter Seen<br>Convolution Reserver<br>DELECT            |                                                                         |
| Current Decision File Current Decision File Current Decision File Current Decision File Current Current Decision File Current Current                                                                                                    | NY Mendal<br>B<br>B<br>States<br>States<br>State | Language Indu<br>Consolidated 29<br>Spill B.<br>Bill Fay<br>Y | Organist Reference      Declaration      Declaration      Declaration      Declaration      Declaration      Service      Analy      Declaration      Declaration      Decl | Declaration For SELECT<br>Declaration Finance SELECT<br>Orienzamen Table SELECT<br>Declaration Society | Laurent Fil.<br>In Defense Payment<br>Jacomy Rander<br>R. Security Colo |
| Senter Fuely D<br>Tanasator, Na<br>Mr Tanasator, Na<br>Mr Tanasator, Na<br>Tanasator, Na<br>Tanasator, Na<br>Justrey, Na<br>Justrey, Na<br>Garcelator, Revets                                                                                                    | eden C C C C C C C C C C C C C C C C C C C                                                                                                    | 1                                                             | Note of Toronant         1324         v         r           Note of Toronant         Person         Person         Person           Person         Person         Person         Person         Person           Person         Person                                                                                                    | Verbanderen Trees - Mel Hirt                                                                           |                                                                         |

Figure 3.4-4: Windows Alternate Accessibility

The figure above shows the Windows menu strip displaying the active and non-active forms. In the example above the Original Declaration data entry form is currently active, indicated by the check mark beside the name of data entry form. The non-active forms is greyed out until the user click at the form, resulting in the clicked form to become active.

#### 3.5 Data Set

This section will describe the Data Set in the uCustoms XML Editor application. The main function of Data Set is used as a Reference data for users to use in filling out the data entry form. Reference data are data that define the set of permissible values to be used by other data fields. The Data Set function can accessed from the menu strip or the toolbar.

#### 3.5.1 Master Data

The Master Data contains data that the user can use for reference. The Master Data is in the form of Read-only, therefore the user cannot change the data and the values. Data contained in the Master Data, consist of all the required data, in the form of a drop down list that the user can click to view. The figure below shows the tab for Master Data drop down list.

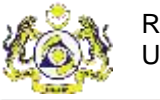

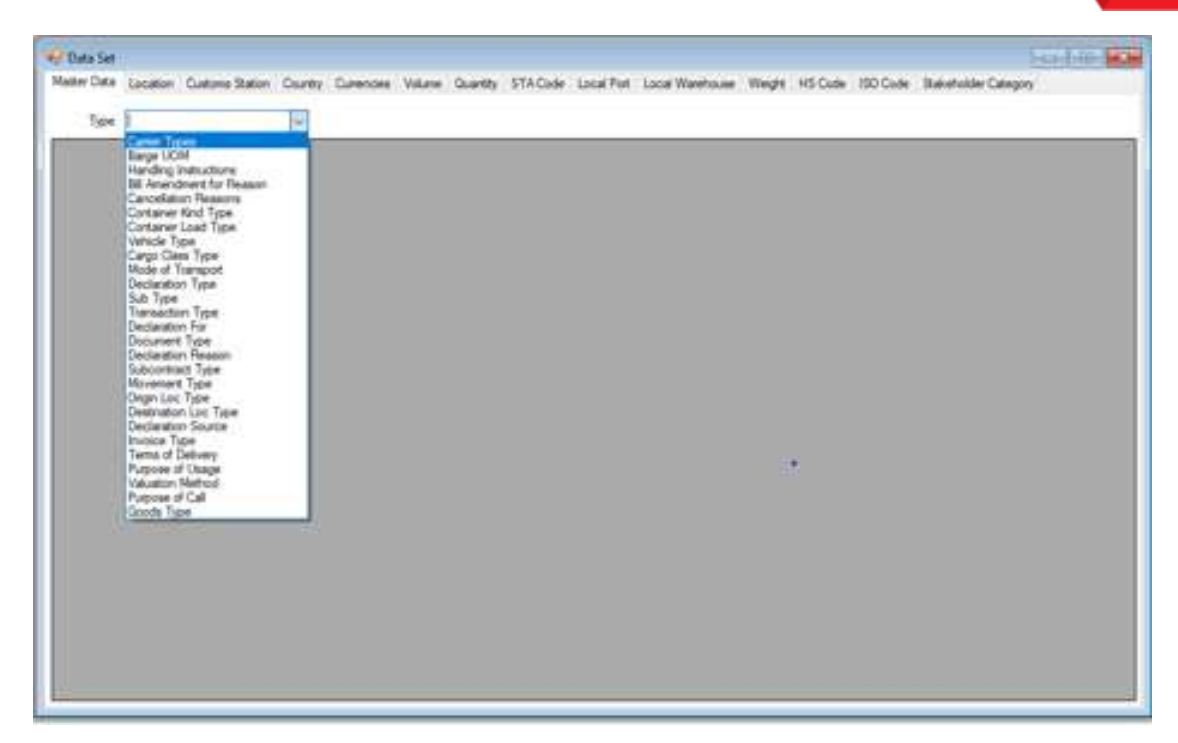

Figure 3.5-1: Master Data Drop Down List

The figure below shows an example of one of the data contained in the Master Data.

| le         | Type Mitchelling | Volume Quantity STA Code Local Port Local Wareho | use Weight HS Code 150 Code Stakeholder Category |
|------------|------------------|--------------------------------------------------|--------------------------------------------------|
|            | TypeCode         | Name                                             | Description                                      |
|            |                  | SELECT                                           | SELECT                                           |
|            | 676              | HATCHBACK                                        | HATCHBACK                                        |
|            | 677              | SALOON                                           | SALOON                                           |
|            | 670              | ESTATE                                           | ESTATE                                           |
|            | 679              | COUPE                                            | COUPE                                            |
|            | 680              | SPYDER                                           | SPYDER                                           |
|            | 681              | SPORTBACK                                        | SPORTBACK                                        |
|            | 682              | CABRIOLET                                        | CABRIOLET                                        |
| 680<br>684 |                  | QUATTRO                                          | QUATTRO                                          |
|            |                  | SPORT COUPE                                      | SPORT COUPE                                      |
|            | 685              | WAGON                                            | WAGON                                            |
|            | 686              | CONVERTIBLE                                      | CONVERTIBLE                                      |
|            | 687              | ROADSTER                                         | ROADSTER                                         |
|            | 688              | MPV                                              | MPV                                              |
|            | 689              | SPORT CONVERTIBLE                                | SPORT CONVERTIBLE                                |
|            | 690              | EXCLUSIVE                                        | EXCLUSIVE                                        |
|            | 691              | SPORT SALOON                                     | SPORT SALOON                                     |
|            | 692              | 4WD                                              | 4WD                                              |
|            | 693              | SEDAN                                            | SEDAN                                            |
|            | 694              | TARGA                                            | TARGA                                            |
|            | 695              | AWD                                              | AWD                                              |
|            | 696              | SPORT TOURER                                     | SPORT TOURER                                     |

Figure 3.5-2: Data Set – Master Data tab – Vehicle Type

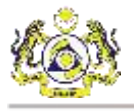

#### 3.5.2 Location

The Location tab in the Data Set, contains the data for location of places that the user can use for reference. The figure below shows the tab for Location in the Data Set.

| sste | r Data Location Elustonis Station | Country Currencies Volume Quar | tity STA Code Local Port Local Ware | house Weight HS Code ISI | O Code Stakeholder Category |  |
|------|-----------------------------------|--------------------------------|-------------------------------------|--------------------------|-----------------------------|--|
|      | LocationCode                      | Name                           | Description                         | UNCode                   | Country/Code                |  |
|      | ADALVAND A                        | ANDORRA LA VELLA               | ADALV-AND-A-ANDORRA LA VEL          | ADALV                    | AD                          |  |
|      | ADCAN-AND-L                       | CANILLO                        | ADCAN-AND-L-CANILLO                 | ADCAN                    | AD                          |  |
|      | ADENC-AND-L                       | ENCAMP                         | ADENC-AND-L'ENCAMP                  | ADENC                    | AD                          |  |
|      | ADESC-AND-L                       | ESCALDES-ENGORDANY             | ADESC-AND-L-ESCALDES-ENGO           | ADESC                    | AD                          |  |
|      | ADEAC-AND-L                       | ESCAS                          | ADEAC-AND-L'ESCAS                   | ADEAC                    | AD                          |  |
|      | ADLMA-AND-L                       | LA MASSANA                     | ADLMA-AND-L-LA MASSANA              | ADLMA                    | AD                          |  |
|      | ADORD-AND-L                       | ORDINO                         | ADDRD-AND-L-ORDINO                  | ADORD                    | AD                          |  |
|      | ADSJL-AND-L                       | SANT JULIÀ DE LÒRIA            | ADSJL-AND-L-SANT JULIA DE LÓ        | ADSJL                    | AD                          |  |
|      | ADSCO-AND-L                       | SANTA COLOMA                   | ADSCO-AND-L-SANTA COLOMA            | ADSCO                    | AD                          |  |
|      | AEABU-ARE-S                       | ABU AL BUKHOOSH                | AEABU-ARE-S-ABU AL BUKHOOSH         | AEABU                    | AE                          |  |
|      | AEAUH-ARE-S                       | ABU DHABI                      | AEAUH-ARE-S-ABU DHABI               | AEAUH                    | AE                          |  |
|      | AEAUH ARE A                       | ABU DHABI                      | AEAUH-ARE-A-ABU DHABI               | AEAUH                    | AE                          |  |
|      | AEAMU-ARE-5                       | ABU MUSA                       | AEAMU-ARE-S-ABU MUSA                | AEAMU                    | AE                          |  |
|      | AEARP-ARE-S                       | AHMED BIN RASHID PORT          | AEARP-ARE-S-AHMED BIN RASH          | AEARP                    | AE                          |  |
|      | AEAJM-ARE-S                       | AJMAN                          | AEAJM-ARE-S-AJMAN                   | AEAJM                    | AE                          |  |
|      | AEAAN-ARE-A                       | AL AIN                         | AEAAN-ARE-A-AL AIN                  | AEAAN                    | AE                          |  |
|      | AEDHF-ARE-A                       | AL DHAFRA                      | AEDHF-ARE-A-AL DHAFRA               | AEDHF                    | AE                          |  |
|      | AEFJR-ARE-S                       | AL FLUAYRAH                    | AEFJR ARE S AL FUJAYRAH             | AEFJR                    | AE                          |  |
|      | AEFJR-ARE-A                       | AL FUUAYRAH                    | AEFJR-ARE-A-AL FUJAYRAH             | AEFJR                    | AE                          |  |
|      | AEHAM-ARE-L                       | AL HAMRIYAH                    | AEHAM-ARE-L-AL HAMRIYAH             | AEHAM                    | AE                          |  |
|      | AEJAZ-ARE-S                       | AL JAZEERA PORT                | AEJAZ-ARE-S-AL JAZEERA PORT         | AEJAZ                    | AE                          |  |
|      | AEAJP-ARE-S                       | AL JEER PORT                   | AEAJP-ARE-S-AL JEER PORT            | AEAJP                    | AE                          |  |
|      | AERUW-ARE-5                       | AR RUWAYS                      | AERUW-ARE-S-AR RUWAYS               | AERUW                    | AE                          |  |
|      | AEDAS-ARE-S                       | DAS ISLAND                     | AEDAS-ARE-S-DAS ISLAND              | AEDAS                    | AE                          |  |

Figure 3.5-3: Data Set – Location tab

#### 3.5.3 Customs Station

The Customs Station tab in the Data Set, contains the data for Customs Station information (name of station, address and etc.) that the user can use for reference. The figure below shows the tab for Customs Station in the Data Set.

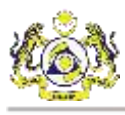

| ata Location C | ustoms Station Country D | unencies Volume Dua | anthy STA Code Loca | Port Local Warehous | e Weight HS Cod | e 190 Code Stakeho | Ider Category |
|----------------|--------------------------|---------------------|---------------------|---------------------|-----------------|--------------------|---------------|
| StationCode    | StationName              | Description         | Address Line 1      | AddressLine2        | AddressLine3    | TelephoneNo        | CountryCode   |
| A10            | WISMA KASTAM IP          | A10-WISMA KASTA     | JABATAN KASTAM      | NO 1, JALAN KINTA   | NULL            | 05-5273667         | 136           |
| A11            | TAIPING,PERAK            | A11-TAIPING PERAK   | JABATAN KASTAM      | NULL                | NULL            | 05-8073966         | 136           |
| A12            | TELUK INTAN, PER         | A12-TELUK INTAN     | JABATAN KASTAM      | JALAN MAHARAJA      | NULL            | 05-6221055         | 136           |
| A13            | LUMUT,PERAK              | A13-LUMUT.PERAK     | JABATAN KASTAM      | JLN HAR MOH JLN     | NULL            | 05-6911500         | 136           |
| A14            | KROH(PKG HULU),          | A14-KROH(PKG HU.    | JABATAN KASTAM      | KOMPLEKS IMIGRE     | NULL.           | 64-4778275         | 136           |
| A15            | IPOH CARGO TRM           | A15-IPOH CARGO T    | JABATAN KASTAM      | CAWANGAN IMPO.      | NULL            | 05-5272417         | 136           |
| A16            | BAGAN DATOK PE           | A15-BAGAN DATOK     | JABATAN KASTAM      | NO 1, JALAN KINTA   | NULL            | 05-5273667         | 136           |
| A17            | PARIT BUNTAR PE          | A17-PARIT BUNTA     | JABATAN KASTAM      | NO 1, JALAN KINTA   | NULL            | 05-5273667         | 136           |
| A18            | ZPB-JELAPANG,PE          | A18-ZPB JELAPANG    | JABATAN KASTAM      | JALAN JELAPANG.     | NULL            | 05-5266335         | 136           |
| A19            | ZPB KINTA, PERAK         | A19-ZPB KINTA.PE    | JABATAN KASTAM      | ZON PERINDUSTRI     | NULL            | 05-2915467         | 136           |
| A20            | LTA POH PERAK            | A20-LTA IPOH, PERAK | JABATAN KASTAM      | LAPANGAN TERBA      | NULL            | 05-3126114         | 136           |
| A21            | PEJ.POS IPOH,PER         | A21-PEJ.POS IPOH.   | JABATAN KASTAM      | PEJABAT POS BES     | NULL            | 05-2546555         | 136           |
| A22            | PELABUHAN LUMU           | A22-PELABUHAN L     | JABATAN KASTAM      | NO 1.KAWASAN PE     | NULL            | 05-6924014         | 136           |
| A23            | PENCEGAH LUMU            | A23-PENCEGAH LU     | JABATAN KASTAM      | KAWASAN PERIND      | NULL            | 05-6926908         | 136           |
| A24            | MANJUNG, PERAK           | A24-MANJUNG PER     | JABATAN KASTAM      | KOMPLEKS KASTA      | NULL            | 05-6911500         | 136           |
| A25            | GBA - KONTENA N          | A25-GBA - KONTEN    | NO 12, JALAN KLEB   | KAW PERUSAHAA       | NULL            | 05-2915715         | 136           |
| A26            | GBA - ASTRACO FR.        | A26-GBA - ASTRAC    | NO 6, LEBUH PERU    | KAW, PERUSAHAA.     | NULL            | 05-2919495         | 136           |
| A27            | PEKEMA-NAZA RIA          | A27-PEKEMA-NAZA     | JABATAN KASTAM      | NO 1, JALAN KINTA   | NULL            | 05-5273667         | 136           |
| A28            | PEKEMA-SMK MOT           | A28-PEKEMA-SMK      | NO.445              | JALAN KAMARUDD      | NULL            | 05-5487777         | 136           |
| A29            | GBA-IPOH CARGO           | A29-GBA-IPOH CAR    | JABATAN KASTAM      | CAW IMPORT/EKS      | NULL            | 05-5272417         | 136           |
| A2I            | IPOH (PEJ BSAN P         | A2HPOH (PEJ BSA     | JABATAN KASTAM      | NO 1, JLN KINTA, O  | NULL            | 05-5273667         | 136           |
| A30            | GBP-YEE FOH & CO         | A30-GBP-YEE FOH     | NO 11, PERSIARAN    | INDUSTRIAL ESTA     | NIAL            | 05-5260409         | 136           |
| A31            | GBP-EGP HOLDING          | A31-GBP-EGP HOL     | JABATAN KASTAM      | NO 1, JLN KINTA, O  | NULL            | 05-5273667         | 136           |
| A32            | GBP-PT SAMPOER           | A32-GBP-PT SAMP     | JABATAN KASTAM      | JALAN KUALA KAN     | NULL            | 05-5060711         | 136           |

Figure 3.5-4: Data Set – Customs Station tab

#### 3.5.4 Country

The Country tab in the Data Set, contains the data for Country information that the user can use for reference. The figure below shows the tab for Country in the Data Set.

| er Data Location Customs Station | Country Currencies Volume Quantity STAC | ode Local Port Local Warehouse Weight HS Co | de ISO Code Stakeholder Category |
|----------------------------------|-----------------------------------------|---------------------------------------------|----------------------------------|
| CountryCode                      | CountryName                             | CountryDescription                          | UNCode                           |
| AF                               | AFGHANISTAN                             | NULL                                        | AF                               |
| AX                               | ALAND ISLANDS                           | NULL                                        | AX                               |
| AL                               | ALEANIA.                                | SDF                                         | AL                               |
| DZ                               | ALGERIA                                 | NULL                                        | DZ                               |
| AS                               | AMERICAN SAMOA                          | NULL                                        | AS                               |
| AD                               | ANDORRA                                 | NULL                                        | AD                               |
| AO                               | ANGOLA                                  | NULL                                        | AO                               |
| AJ                               | ANGUILLA                                | NULL                                        | AI                               |
| AQ                               | ANTARCTICA                              | NULL                                        | AQ                               |
| AR                               | ARGENTINA                               | NULL                                        | AR                               |
| AM                               | ARMENIA                                 | NULL                                        | AM                               |
| AW                               | ARUBA                                   | NULL                                        | AW                               |
| AU                               | AUSTRALIA                               | NULL                                        | AU                               |
| AT                               | AUSTRIA                                 | NULL.                                       | AT                               |
| AZ                               | AZERBAUAN                               | NULL                                        | AZ                               |
| BS                               | BAHAMAS                                 | NULL,                                       | 85                               |
| BH                               | BAHRAIN                                 | NULL                                        | BH                               |
| BO                               | BANGLADESH                              | NULL                                        | 8D                               |
| 88                               | BARBADOS                                | NULL                                        | 88                               |
| BY                               | BELARUS                                 | NULL                                        | BY                               |
| BE                               | BELGIUM                                 | NULL                                        | BE                               |
| 82                               | BELIZE                                  | NULL                                        | 82                               |
| BJ                               | BENIN                                   | NULL                                        | BJ                               |
| BM                               | BERMUDA                                 | NULL                                        | BM                               |

### Figure 3.5-5: Data Set – Country tab

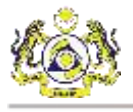

#### 3.5.5 <u>Currencies</u>

The Currencies tab in the Data Set, contains the data for Currencies information that the user can use for reference. The figure below shows the tab for Currencies in the Data Set.

| CurrencyCode | CurrencyName              | Description             | CurrencySymbol | ISOCurrencyCode | DisplayFormat |
|--------------|---------------------------|-------------------------|----------------|-----------------|---------------|
| ALL          | Abania Lek                | ALL-ALBANIA LEK         | Lek            | ALL             | ALL           |
| AFN          | Aghanistan Alghani        | AFN-AFGHANISTAN AFGHA   | 7              | AFN             | AFN           |
| ARS          | Argentina Peso            | ARS-ARGENTINA PESO      | \$             | ARS             | ARS           |
| AWG          | Aruba Guilder             | AWG-ARUBA GUILDER       | f              | AWG             | AWG           |
| AUD          | Australia Dollar          | AUD-AUSTRALIA DOLLAR    | \$             | AUD             | AUD           |
| AZN          | Azerbaijan Manat          | AZN-AZERBALJAN MANAT    | 777            | AZN             | AZN           |
| BSD          | Bahamas Dollar            | BSD-BAHAMAS DOLLAR      | 5              | BSD             | BSD           |
| BBD          | Barbados Doltar           | BED-BARBADOS DOLLAR     | \$             | BED             | BBD           |
| BYH          | Belarus Puble             | BYR-BELARUS RUBLE       | D.             | BYR             | BYR           |
| BZD          | Bekze Dollar              | BZD-BELIZE DOLLAR       | BZ\$           | BZD             | BZD           |
| BMD          | Semuda Dollar             | BMD-BERMUDA DOLLAR      | \$             | BMD             | BMD           |
| 808          | Bolivia Boliviano         | BOB-BOLIVIA BOLIVIANO   | So             | 808             | 808           |
| 8AM          | Scenian Convertible Marka | BAM-BOSNIAN CONVERTIB   | KM             | BAM             | BAM           |
| BWP          | Botswana Pula             | BWP-BOTSWANA PULA       | P              | 8WP             | BWP           |
| BGN          | Bulgata Lev               | 8GN-8ULGARIA LEV        | 77             | BGN             | BGN           |
| BRL          | Brazil Real               | BRL-BRAZIL REAL         | Rs             | BRL             | BRL           |
| BND          | Brunei Darussalam Dollar  | BND-BRUNEI DARUSSALA    | 5              | BND             | BND           |
| KHR          | Cambodia Riel             | KHR CAMBODIA RIEL       | 2              | KHR             | KHR           |
| CAD          | Canada Dollar             | CAD-CANADA DOLLAR       | \$             | CAD             | CAD           |
| KYD          | Cayman Dollar             | KYD-CAYMAN DOLLAR       | \$             | KYD             | KYD           |
| CLP          | Chile Peso                | CLP-CHILE PESO          | 5              | CLP             | CLP           |
| CNY          | China Yuan Renminbi       | CNY-CHINA YUAN RENMINBI | ¥              | CNY             | CNY           |
| COP          | Colombia Peso             | COP-COLOMBIA PESO       | \$             | COP             | COP           |

Figure 3.5-6: Data Set – Currencies tab

#### 3.5.6 Volume

The Volume tab in the Data Set, contains the data for Volume information that the user can use

for reference. The figure below shows the tab for Volume in the Data Set.

& BRINFO

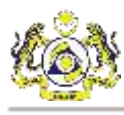

| LineTode | Linthare                           | Description                        |
|----------|------------------------------------|------------------------------------|
| ITR      | LITRE                              | 1/TDC                              |
| MT       | MAT                                | MAT                                |
| M2       | SQUARE METER                       | SQUARE METER                       |
| VPI      | VOLUME PER LITRE                   | VOLUME PER LITRE                   |
| KWH      | KILOWATT-HOURS                     | KILOWATT-HOURS                     |
| MTR      | METER                              | METER                              |
| ACR      | ACRE (4840 YD2)                    | ACRE (4840 YD2)                    |
| ASM      | ALCOHOLIC STRENGTH BY MASS         | ALCOHOLIC STRENGTH BY MASS         |
| ASV      | ALCOHOLIC STRENGTH BY VOLUME       | ALCOHOLIC STRENGTH BY VOLUME       |
| AMP      | AMPERE                             | AMPERE                             |
| амн      | AMPER-HOUR (3.6 KC)                | AMPER-HOUR (3.6 KC)                |
| ARE      | ARE (100 M2)                       | ARE (100 M2)                       |
| BÁR      | BAR                                | BAR                                |
| BIL      | BILLION EUR                        | BILLION EUR                        |
| MLD      | BILLION US                         | BILLION US                         |
| BFT      | BOARD FOOT                         | BOARD FOOT                         |
| внр      | BRAKE HORSE POWER (245,5 WATTS)    | BRAKE HORSE POWER (245,5 WATTS)    |
| CA       | CAN                                | CAN                                |
| 001      | CARRYING CAPACITY IN METRIC TONNES | CARRYING CAPACITY IN METRIC TONNES |
| CNT      | CENTAL GB (45:359237 KG)           | CENTAL GB (45:359237 KG)           |
| CGM      | CENTIGRAM                          | CENTIGRAM                          |
| CLT      | CENTILITRE                         | CENTILITRE                         |
| CMT      | CENTIMETRE                         | CENTIMETRE                         |

Figure 3.5-7: Data Set – Volume tab

#### 3.5.7 Quantity

The Quantity tab in the Data Set, contains the data for Quantity information that the user can use for reference. The figure below shows the tab for Quantity in the Data Set.

| Line -   | The second structure could for coup the structure in | noge no cose too cose stants and category  |
|----------|------------------------------------------------------|--------------------------------------------|
| UnitCode | Untriane                                             | Description                                |
| AE .     | APROSOL                                              | ALPOSOL                                    |
|          | AMPOULE, NON-PHOTECTED                               | AMPOULE, NON-PHOTECTED                     |
| (er      | AMPOULE PHOTECTED                                    | AMPOULE PHOTECTED                          |
| AT       | ATOMIZEH                                             | ATOMIZER                                   |
| AU       | AUTER                                                | AUTER                                      |
| BG       | BAG                                                  | BAG                                        |
| FX       | BAG, FLEXIBLE CONTAINER                              | BAG, FLEXIBLE CONTAINER                    |
| ZB       | BAG.LARGE                                            | BAG,LARGE                                  |
| 5/4      | BAG,PAPER                                            | BAG,PAPER                                  |
| xJ       | BAG, PAPER, MULTI WALL                               | BAG, FAPER, MULTI WALL                     |
| XK       | BAG, PAPER, MULTI WALL, WATER RESISTANT              | BAG, PAPER, MULTI WALL, WATER RESISTANT    |
| EC       | BAG, PLASTIC                                         | BAG, PLASTIC                               |
| xD       | BAG, PLASTIC FILM                                    | BAG, PLASTIC FILM                          |
| 43       | BAG, SUPER BULK                                      | BAG, SUPER BULK                            |
| S.       | BAG, TEXTILE                                         | BAG.TEXTILE                                |
| XF       | BAG, TEXTILE W/OUT INNER COAT/LINER                  | BAG, TEXTILE W/OUT INNER COAT/LINER        |
| жs       | BAG, TEXTILE, SIFT PROOF                             | BAG, TEXTILE, SIFT PROOF                   |
| хн       | BAG, TEXTILE, WATER RESISTANT                        | BAG, TEXTILE, WATER RESISTANT              |
| 5H       | BAG, WOVEN PLASTIC                                   | BAG, WOVEN PLASTIC                         |
| XB       | BAG, WOVEN PLASTIC, SIFT PROOF                       | BAG, WOVEN PLASTIC, SIFT PROOF             |
| XA       | BAG, WOVEN PLASTIC, W/OUT INNER COAT/LINER           | BAG, WOVEN PLASTIC, W/OUT INNER COAT/LINER |
| XC       | BAG, WOVEN PLASTIC, WATER RESISTANT                  | BAG, WOVEN PLASTIC, WATER RESISTANT        |
| BL       | BALE, COMPRESSED                                     | BALE, COMPRESSED                           |
| BN       | BALE NONCOMPRESSED                                   | BALE NONCOMERESSED                         |

#### Figure 3.5-8: Data Set Quantity tab

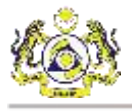

### 3.5.8 STA Code

The STA Code tab in the Data Set, contains the data for STA Code information that the user can use for reference. The figure below shows the tab for STA Code in the Data Set.

| er Data | Location    | Customs Station | Country    | Currencies   | Volume  | Quantity  | STACode    | Local Port | Local Wareho | use We  | ght Hi  | Code   | 190 Code | Stake   | holder Ca | stegory | 2        |    |
|---------|-------------|-----------------|------------|--------------|---------|-----------|------------|------------|--------------|---------|---------|--------|----------|---------|-----------|---------|----------|----|
| STA     | Code        | STADescription  |            |              |         |           |            |            |              |         |         |        |          |         |           |         |          |    |
| 0.400   | p1.         | NUCLEAR N       | ATERIALS   | FACILITIES.  | AND EC  | UIPMENT   | SYSTEMS.   | EQUIPMENT  | AND COMPO    | NENTSM. | "NUCLI  | EAR RE | ACTORS"  | AND SP  | BCIALLY   | DESIG   | INED OR  | PR |
| 0400    | 01.a        | NUCLEAR M       | ATERIALS   | FACILITIES.  | AND EC  | UIPMENT   | SYSTEMS    | EQUIPMENT  | AND COMPO    | NENTSM. | NUCLE   | AR REA | CTORS"   | AND SPI | BCIALLY   | DESIG   | NED OR F | R  |
| 0400    | 01 b        | NUCLEAR M       | ATERIALS   | FACILITIES   | AND EC  | UIPMENT   | SYSTEMS    | EQUIPMENT  | AND COMPO    | NENTSM. | "NUCLE  | AR REA | CTORS"   | AND SPE | BCIALLY   | DESIG   | NED OR F | R  |
| 0400    | 01.c        | NUCLEAR &       | ATERIALS   | FACILITIES.  | AND EC  | UIPMENT   | SYSTEMS.   | EQUIPMENT  | AND COMPO    | NENTSM. | NUCLE   | AR REA | CTORS"   | AND SPI | ECIALLY   | DESIG   | NED OR P | PR |
| 0400    | 01.a        | NUCLEAR N       | ATERIALS   | FACILITIES   | AND EC  | UIPMENT   | SYSTEMS    | EQUIPMENT  | AND COMPO    | NENTSM. | "NUCLE  | AR REA | CTORS"   | AND SPE | ECIALLY   | DESIG   | NED OR F | R  |
| 0400    | 01.e        | NUCLEAR M       | ATERIALS.  | FACILITIES.  | AND ED  | DUIPMENT  | SYSTEMS.   | EQUIPMENT  | AND COMPO    | NENTSM. | NUCLE   | AR REA | CTORS"   | AND SPI | BCIALLY   | DESIG   | NED OR F | FR |
| 0400    | 01 <i>1</i> | NUCLEAR N       | ATERIALS   | FACILITIES   | AND ED  | UIPMENT   | SYSTEMS    | EQUIPMENT  | AND COMPO    | NENTSM  | "NUCLE  | AR REA | CTORS"   | AND SPE | ECIALLY   | DESIG   | NED OR P | R  |
| 0400    | 01 g        | NUCLEAR N       | ATERIALS   | FACILITIES.  | AND ED  | UIPMENT   | SYSTEMS.   | EQUIPMENT  | AND COMPO    | NENTSM. | NUCLE   | AR REA | CTORS"   | AND SPI | ECIALLY   | DESIG   | NED OR F | R  |
| 0400    | 01 h        | NUCLEAR N       | ATERIALS   | FACILITIES.  | AND ED  | UIPMENT   | SYSTEMS    | EQUIPMENT  | AND COMPO    | NENTSM. | NUCLE   | AR REA | CTORS"   | AND SPE | BCIALLY   | DESIG   | NED OR F | R  |
| 0400    | 01.1        | NUCLEAR M       | ATERIALS   | FACILITIES.  | AND ED  | UIPMENT   | SYSTEMS    | EQUIPMENT  | AND COMPO    | NENTSM. | NUCLE   | AR REA | CTOR5"   | AND SPI | ECIALLY   | DESIG   | NED OR F | R  |
| 0400    | Q7.J        | NUCLEAR N       | ATERIALS   | FACILITIES.  | AND EC  | UIPMENT   | SYSTEMS    | EQUIPMENT  | AND COMPO    | NENTSM, | "NUCLE  | AR REA | CTORS"   | AND SPI | ECIALLY   | DESIG   | NED OR F | R  |
| 0400    | 01.k        | NUCLEAR N       | ATERIALS   | FACILITIES.  | AND EC  | UIPMENT   | SYSTEMS    | EQUIPMENT  | AND COMPO    | NENTSM. | NUCLE   | AR REA | CTOR5"   | AND SPE | ECIALLY   | DESIG   | NED OF F | R  |
| 0800    | 01.         | NUCLEAR MAT     | ERIALS, FA | CILITIES, AN | D EQUIR | PMENT, TE | ST, INSPEC | TION AND P | RODUCTION E  | QUIPMEN | IT. PLA | NT FOR | THE SEP  | ARATIO  | N OF ISO  | TOPES   | OF 'NAT  | UF |
| 0800    | 01.0        | NUCLEAR &       | ATERIALS   | FACILITIES.  | AND ED  | UIPMENT   | TEST, INS  | PECTION AN | D PRODUCTIO  | N EQUIP | MENT, P | LANTE  | OR THE   | EPARA   | TION OF   | ISOTO   | PES OF T | NA |
| 0600    | 01 b        | NUCLEAR M       | ATERIALS   | FACILITIES.  | AND EC  | UIPMENT   | TEST, INS  | PECTION AN | D PRODUCTIO  | N EQUIP | MENT, P | LANT F | OR THE S | SEPARA  | TION OF   | ISOTO   | PES OF 1 | NA |
| 0600    | 71 c        | NUCLEAR N       | ATERIALS   | FACILITIES.  | AND ED  | UIPMENT   | TEST, INS  | PECTION AN | D PRODUCTIO  | N EQUIP | MENT, P | LANTE  | OR THE   | EPARA   | TION OF   | 15010   | PES OF 7 | NA |
| 0800    | b. 10       | NUCLEAR M       | ATERIALS   | FACILITIES,  | AND EC  | UIPMENT   | TEST, INS  | PECTION AN | D PRODUCTIO  | N EQUIP | MENT, F | LANTF  | OR THE S | SEPARA  | TION OF   | ISOTO   | PES OF 7 | NA |
| 0800    | 01.e        | NUCLEAR M       | ATERIALS   | FACILITIES.  | AND ED  | UIPMENT   | TEST, INS  | PECTION AN | D PRODUCTIO  | N EQUIP | MENT. P | ANT F  | OR THE S | SEPARA  | TION OF   | 15010   | PES OF " | NA |
| 0800    | 01 <i>f</i> | NUCLEAR M       | ATERIALS   | FACILITIES   | AND EC  | UIPMENT   | TEST, INS  | PECTION AN | D PRODUCTIO  | N EQUIP | MENT, P | LANT F | OR THE S | SEPARA  | TION OF   | ISOTO   | PES OF 1 | NA |
| 0800    | 01.ġ        | NUCLEAR N       | ATERIALS   | FACILITIES.  | AND ED  | UIPMENT   | TEST. INS  | PECTION AN | D PRODUCTIO  | N EQUIP | MENT. P | LANT   | OR THE   | EPARA   | TION OF   | 15010   | PES OF T | NA |
| 0800    | 01.h        | NUCLEAR N       | ATERIALS   | FACILITIES   | AND ED  | UIPMENT   | TEST, INS  | PECTION AN | D PRODUCTIO  | N EQUIP | MENT, P | LANT P | OR THE   | SEPARA  | TION OF   | ISOTO   | PES OF 1 | NĂ |
| 0600    | 01.1        | NUCLEAR N       | ATERIALS   | FACILITIES.  | AND EC  | UIPMENT   | TEST, INS  | PECTION AN | D PRODUCTIO  | N EQUIP | MENT. P | LANT F | OR THE   | SEPARA  | TION OF   | 15010   | PES OF 1 | NA |
| 0800    | D14         | NUCLEAR M       | ATERIALS   | FACILITIES   | AND EC  | UIPMENT   | TEST, INS  | PECTION AN | D PRODUCTIO  | N EQUIP | MENT, P | LANT F | OR THE   | EPARA   | TION OF   | ISOTO   | PES OF T | NA |

Figure 3.5-9: Data Set – STA Code tab

#### 3.5.9 Local Port

The Local Port tab in the Data Set, contains the data for Local Port information that the user can use for reference. The figure below shows the tab for Local Port in the Data Set.

& BRINFO

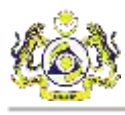

| And Cocason Costone Station Courty Conten | To Colo     | note mega na cole lao cole auto inter calegory |
|-------------------------------------------|-------------|------------------------------------------------|
| Name                                      | TypeCode    | Description                                    |
| ABU (SEA)                                 | MYABU-STI-S | ABU (SEA)                                      |
| AIR ITAM/PENANG (LAND)                    | MYAH+P13-L  | AIR (TAM/PENANG (LAND)                         |
| ALOR GAJAH (LAND)                         | MYAOG-M13-L | ALOR GAJAH (LAND)                              |
| ALOR GAJAH (RAIL)                         | MYAOG-M1J-R | ALOR GAJAH (RAIL)                              |
| ALOR SETAR (AIR)                          | MYAOR-K1K-A | ALOR SETAR (AIR)                               |
| ALOR STAR (AIR)                           | MYAOR/K37-A | ALOR STAR (AIR)                                |
| ANGSI (SEA)                               | MYANG-T17-S | ANGSI (SEA)                                    |
| BA KELALAN (AIR)                          | MYBKM-Y15-A | BA KELALAN (AIR)                               |
| BA KELALAN (LAND)                         | MYBKM-Y15-L | BA KELALAN (LAND)                              |
| BAGAN DATOK (SEA)                         | MYBAG-A16-S | BAGAN DATOK (SEA)                              |
| BAGAN LUAR (BUTTERWORTH) (AIR)            | MYBWHP17A   | BAGAN LUAR (BUTTERWORTH) (AR)                  |
| BAGAN LUAR (BUTTERWORTH) (LAND)           | MYBWHP17L   | BAGAN LUAR (BUTTERWORTH) (LAND)                |
| BAGAN LUAR (BUTTERWORTH) (SEA)            | MYBWH P17.5 | BAGAN LUAR (BUTTERWORTH) (SEA)                 |
| BAHAU (LAND)                              | MYBAH-N20-L | BAHAU (LAND)                                   |
| BAKAPIT (SEA)                             | MYBKP-S1P-S | BAKAPIT (SEA)                                  |
| BALAKONG (LAND)                           | MYBAL-BEUHL | BALAKONG (LAND)                                |
| BALIK PULAU (LAND)                        | MYBPL-P16-L | BALIK PULAU (LAND)                             |
| BANDAR BARU BANGI (LAND)                  | MY2SF-B2P-L | BANDAR BARU BANGI (LAND)                       |
| BANDAR BARU SELAYANG (LAND)               | MYBB5-B4F-L | BANDAR BARU SELAYANG (LAND)                    |
| BANDAR ENSTEK (LAND)                      | MYBEK-N13L  | BANDAR ENSTEK (LAND)                           |
| BANDAR MAHARANI (SEA)                     | MYBMA-J13-S | BANDAR MAHARANI (SEA)                          |
| BANDAR TENGGARA (SEA)                     | MYBTKJ3A-S  | BANDAR TENGGARA (SEA)                          |
| BANDAU, SABAH (SEA)                       | MYBDV-S1G-S | BANDAU, SABAH (SEA)                            |

#### Figure 3.5-10: Data Set – Local Port tab

#### 3.5.10 Local Warehouse

The Local Warehouse tab in the Data Set, contains the data for Local Warehouse information that the user can use for reference. The figure below shows the tab for Local Warehouse in the Data Set.

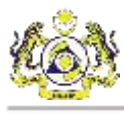

| Name                                          | TypeCode    | Description                                  |
|-----------------------------------------------|-------------|----------------------------------------------|
| NYKAM-ATT-W-KAMUNTING (WAREHOUSE)             | MYKAM-A11-W | MYKAM-A11-W-KAMUNTING (WAREHOUSE)            |
| MYKGR-R10-W-KANGAR (WAREHOUSE)                | MYKGR-R10-W | MYKGR-R10-W KANGAR (WAREHOUSE)               |
| MYKAP-BIC-W-KAPAR (WAREHOUSE)                 | MYKAP-B6C-W | MYKAP-B6C-W-KAPAR (WAREHOUSE)                |
| MYKPI-Y46-W-KAPIT, SARAWAK (WAREHOUSE)        | MYKPI-Y46-W | MYKPI-Y46-W-KAPIT, SARAWAK (WAREHOUSE)       |
| MYKES-Y10-W-KEJIT (WAREHOUSE)                 | MYKES-Y10-W | MYKES-Y10-W-KEJIT (WAREHOUSE)                |
| MYKBK-K16-W-KELANG BAHARU (WAREHOUSE)         | MYKBK-K16-W | MYKBK-K16-W-KELANG BAHARU (WAREHOUSE)        |
| MYKEM-T13-W-KEMAMAN - EXPORT TERMINAL, KEMAMA | MYKEM-T13-W | MYKEM-T13-W-KEMAMAN - EXPORT TERMINAL, KEMAN |
| MYKEM-T50-W-KEMAMAN - KEMAMAN SUPPLY BASE (WA | MYKEM-T50-W | MYKEM-T50-W-KEMAMAN - KEMAMAN SUPPLY BASE (V |
| MYKEM-T16-W-KEMAMAN - PELABUHAN KEMAMAN (WAR  | MYKEM-T16-W | MYKEM-T16-W-KEMAMAN - PELABUHAN KEMAMAN (WA  |
| MYKEM-T99-W-KEMAMAN - WEST WHARF, KEMAMAN (W  | MYKEM-T99-W | MYKEM-T99-W-KEMAMAN - WEST WHARF, KEMAMAN (  |
| MYKGU-S2S-W-KENINGAU (WAREHOUSE)              | MYKGU-S2S-W | MYKGU-S2S-W-KENINGAU (WAREHOUSE)             |
| MYKEP-83T-W-KEPONG CUBITT FOREST VILLAGE (WAR | MYKEP-B3T-W | MYKEP-83T-W-KEPONG CUBITT FOREST VILLAGE (WA |
| MYKTE-T14-W-KERTEH (WAREHOUSE)                | MYKTE-T14-W | MYKTE-T14-W-KERTEH (WAREHOUSE)               |
| MYKET-T14-W-KERTIH (WAREHOUSE)                | MYKET-714-W | MYKET-T14-W-KERTIH (WAREHOUSE)               |
| MYKU-T13-W-KUAL (WAREHOUSE)                   | MYKU-T13-W  | MYKU-T13-W-KUAL (WAREHOUSE)                  |
| MYKIK-532-W-KIKEH (WAREHOUSE)                 | MYKIK-532-W | MYKIK-S32-W-KIKEH (WAREHOUSE)                |
| MYKIM-S3E-W-KIMANIS, SABAH (WAREHOUSE)        | MYKIM-S3E-W | MYKIM-S3E-W-KIMANIS, SABAH (WAREHOUSE)       |
| MYKLA-87T-W-KLANG (WAREHOUSE)                 | MYKLA-87T-W | MYKLA-87T-W-KLANG (WAREHOUSE)                |
| MYUAG-J12-W-KLUANG (WAREHOUSE)                | MYUAGJ12-W  | MYUAG-J12-W-KLUANG (WAREHOUSE)               |
| MYKBD-S1G-W-KOTA BELUD, SABAH (WAREHOUSE)     | MYK8D-S1G-W | MYKBD-S1G-W-KOTA BELUD, SABAH (WAREHOUSE)    |
| MYKBR-D24-W-KOTA BHARU (WAREHOUSE)            | MYKBR-D24-W | MYKBR-D24-W-KOTA BHARU (WAREHOUSE)           |
| MYBKI-510-W-KOTA KINABALU, SABAH (WAREHOUSE)  | MYBKJ-510-W | MYBKI-510-W-KOTA KINABALU, SABAH (WAREHOUSE) |
| MYBKI-S23-W-KOTA KINABALU, SABAH (WAREHOUSE)  | MYBKI-S23-W | MYBKI-S23-W-KOTA KINABALU, SABAH (WAREHOUSE) |

Figure 3.5-11: Data Set – Local Warehouse tab

#### 3.5.11 Weight

The Weight tab in the Data Set, contains the data for Weight information that the user can use for reference. The figure below shows the tab for Weight in the Data Set.

| ę. | Data Location Customs Station Country Currencies V | olume Quantity STA Code Local Port Local Warehouse Wet | 71 HS Code ISO Code Stakeholder Category |
|----|----------------------------------------------------|--------------------------------------------------------|------------------------------------------|
| _  | UnitCode                                           | Unit Name                                              | Description                              |
|    | CTN .                                              | METRIC CARAT                                           | METRIC CARAT                             |
|    | KGM                                                | KILOGRAM                                               | KILDGRAM                                 |
|    | TNE                                                | TONNE (METRIC TON)                                     | TONNE (METRIC TON)                       |
|    | TNS                                                | TONES                                                  | TONES                                    |
|    | CRT                                                | CARAT                                                  | CARAT                                    |
|    | SMI                                                | (STATUTE) MILE (1609,344 M)                            | (STATUTE) MILE (1609.344 M)              |
|    | HCT                                                | 100 CONTAINER                                          | 100 CONTAINER                            |
|    | AA                                                 | 100MG                                                  | 100KG                                    |
|    | BLL                                                | BARREL (PETROLEUM) (158.987 DM3)                       | 8ARREL (PETROLEUM) (158,987 DM3)         |
|    | BOL                                                | BECQUEREL                                              | BECQUEREL                                |
|    | 80                                                 | BOTTLE                                                 | BOTTLE                                   |
|    | 807                                                | BOTTLE                                                 | BOTTLE                                   |
|    | BX                                                 | BOX                                                    | BOX                                      |
|    | BDX                                                | BOXES                                                  | BOXES                                    |
|    | COI                                                | COIL                                                   | COIL                                     |
|    | CRQ                                                | CRATES (12 BOTTLES)                                    | CRATES (12 BOTTLES)                      |
|    | CRP                                                | CRATES (24 BOTTLES)                                    | CRATES (24 BOTTLES)                      |
|    | BLD                                                | DRY BARREL (115.627 DM3)                               | DRY BARREL (115.627 DM3)                 |
|    | GLD                                                | DRY GALLON (4,404884 DM3)                              | DRY GALLON (4,404884 DM3)                |
|    | PTD                                                | DRY PINT (0.55061 DM3)                                 | DRY PINT (0,55061 DM3)                   |
|    | OTD                                                | DRY QUART (1.101221 DM3)                               | DRY QUART (1,101221 DM3)                 |
|    | GAL                                                | GALLON                                                 | GALLON                                   |
|    | GU                                                 | GALLON UK(4,546092 DM3)                                | GALLON UK(4.546092 DM3)                  |
|    | GU                                                 | GALLON US(3 78541 DM3)                                 | GALLON US(3 70541 DM3)                   |

#### Figure 3.5-12: Data Set – Weight tab

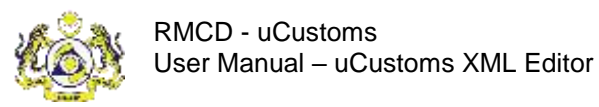

#### 3.5.12 HS Code

The HS Code tab in the Data Set, contains the data for HS Code information that the user can use for reference. The figure below shows the tab for HS Code in the Data Set.

| Data Location Custome Station | Country Currencies Volume Quantity | STA Code Local Port Local Wareh | house Weight HS Code 150 Code | Stakeholder Category |
|-------------------------------|------------------------------------|---------------------------------|-------------------------------|----------------------|
| TarffCode                     | Description                        | UOM1                            | UOM2                          | UOM3                 |
| 0101.21.0000                  | Pure-bred breeding animals         | 26                              |                               |                      |
| 0101.29.0000                  | Other                              | 25                              |                               |                      |
| 0101.30.1000                  | Pure-bred breeding animals         | 26                              |                               |                      |
| 0101 30 9000                  | Other                              | 26                              |                               |                      |
| 0101.90.0000                  | Other                              | 26                              |                               |                      |
| 0102.21.0000                  | Pure-bred breeding animals         | 26                              |                               |                      |
| 0102.29.1011                  | Öxen                               | 26                              |                               |                      |
| 0102.29.1019                  | Other                              | 26                              |                               |                      |
| 0102.29 1091                  | Oken                               | 26                              |                               |                      |
| 0102.29 1099                  | Other                              | 26                              |                               |                      |
| 0102.29.1100                  | Oxen                               | 26                              |                               |                      |
| 0102.29.1900                  | Other                              | 26                              |                               |                      |
| 0102 29 9000                  | Other                              | 26                              |                               |                      |
| 0102.29.9010                  | For slaughter                      | 26                              |                               |                      |
| 0102.29.9090                  | Other                              | 25                              |                               |                      |
| 0102.31.0000                  | Pure-bred breeding animals         | 26                              |                               |                      |
| 0102.39.0000                  | -Other                             | 26                              |                               |                      |
| 0102.39.0010                  | For slaughter                      | 26                              |                               |                      |
| 0102 39 0090                  | Other                              | 26                              |                               |                      |
| 0102.90.1000                  | Pure-bred breeding animals         | 26                              |                               |                      |
| 0102.90.9000                  | -Other                             | 26                              |                               |                      |
| 0102.90.9010                  | For slaughter                      | 26                              |                               |                      |
| 0102 90 9090                  | Other                              | 26                              |                               |                      |
| 0103 10 0000                  | Pure-bred breeding animals         | 26                              |                               |                      |

Figure 3.5-13: Data Set – HS Code tab

#### 3.5.13 ISO Code

The ISO Code tab in the Data Set, contains the data for ISO Code information that the user can use

for reference. The figure below shows the tab for ISO Code in the Data Set.

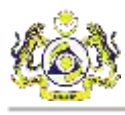

| er | Data Location Customs Station Country | Currencies Volume Quantity STA Code L | ocal Port Local Warehouse Weight HS Code | ISO Code Stakeholder Category         |
|----|---------------------------------------|---------------------------------------|------------------------------------------|---------------------------------------|
|    | 150CodeID                             | 150Code                               | 150 Type                                 | Description                           |
|    | 1                                     | 2050                                  | 2050-2050                                | GENERAL PURPOSE CONTAINER (20GP-2.    |
|    | 2                                     | 20G1                                  | 20G1-20G1                                | GENERAL PURPOSE CONTAINER (20GP-2     |
|    | 3                                     | 20H0                                  | 20H0-20H0                                | INSULATED CONTAINER (20HR-20H0)       |
|    | 4                                     | 20P1                                  | 20P1-20P1                                | FLAT (FIXED ENDS) (20PF-20P1)         |
|    | 5                                     | 2073                                  | 2013-2013                                | TANK CONTAINER (201D-2013)            |
|    | 6                                     | 2014                                  | 2014-2014                                | TANK CONTAINER (20TD-20T4)            |
|    | 7                                     | 2015                                  | 2015-2015                                | TANK CONTAINER (20TD-20T5)            |
|    | 8                                     | 2015                                  | 2016-2016                                | TANK CONTAINER (2010-2016)            |
|    | 9                                     | 2017                                  | 2017-2017                                | TANK CONTAINER (20TG-20T7)            |
|    | 10                                    | 2018                                  | 2018-2018                                | TANK CONTAINER (201G-2018)            |
|    | 31                                    | 2010                                  | 20T0-20T0                                | TANK CONTAINER (20TN-20T0)            |
|    | 12                                    | 2011                                  | 2011-2011                                | TANK CONTAINER (20TN-20T1)            |
|    | 13                                    | 2012                                  | 2012-2012                                | TANK CONTAINER (20TN-20T2)            |
|    | 14                                    | 2280                                  | 2280-2280                                | BULK CONTAINER (22BU-22B0)            |
|    | 15                                    | 22G0                                  | 22G0-22G0                                | GENERAL PURPOSE CONTAINER (22GP-2     |
|    | 16                                    | 2261                                  | 2201-2201                                | GENERAL PURPOSE CONTAINER (22GP-2     |
|    | 17                                    | 22H0                                  | 22H0-22H0                                | INSULATED CONTAINER (22HR-22HD)       |
|    | 18                                    | 22P3                                  | 22P3-22P3                                | FLAT (COLLAPSIBLE) (22PC-22P3)        |
|    | 19                                    | 22P8                                  | 22P8-22P8                                | FLAT (COLL FLUSH FOLDING) (22PC-22P8) |
|    | 20                                    | 2299                                  | 22P9-22P9                                | FLAT (COLLAPSIBLE) (22PC-22P9)        |
|    | 21                                    | 22P1                                  | 22P1-22P1                                | FLAT (FIXED ENDS) (22PF-22P1)         |
|    | 22                                    | 22P7                                  | 22P7-22P7                                | FLAT (GENSET CARRIER) (22PF-22P7)     |
|    | 23                                    | 2289                                  | 22R9-22R9                                | REEFER CONT (NO FOOD) (22RC-22R5)     |
|    | 24                                    | 22R7                                  | 22R7-22R7                                | BUILT-IN GEN. F. POWER SPLY OF REEF ( |

Figure 3.5-14: Data Set – ISO Code tab

### 3.5.14 Stakeholder Category

The Stakeholder Category tab in the Data Set, contains the data for Stakeholder Category information that the user can use for reference. The figure below shows the tab for Stakeholder Category in the Data Set.

& BRINFO

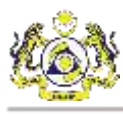

| - | Detailed and the Connected D | Balabatta Catalana Cata |                          | Description                | Dates   | Barnetterda | Fraile  | 125 |
|---|------------------------------|-------------------------|--------------------------|----------------------------|---------|-------------|---------|-----|
|   | StakenoloerCategoyID         | stakenolderLategoryLode | ADDCLLAN(T               | Lescaption<br>ADDELLANT    | 2000.09 | ParentCode  | Southor |     |
|   | 14                           | 15510                   | CARGO TERMINAL OPERATOR  | CARGO TERMINAL OPERATOR    |         |             | -       |     |
|   | 4                            | 155/03                  | CARRIER AGENT            | CARRIER AGENT              |         |             |         |     |
|   | 11                           | 15507                   | DUTY FREE SHOP OPERATOR  | DUTY FREE SHOP OPERATOR    |         | -           |         |     |
|   | 23                           | 15519                   | EXCISE MANUEACTURER      | MANUFACTURER               |         |             |         |     |
|   | 10                           | 15531                   | EXPORTER                 | EXPORTER                   |         |             | -       |     |
|   | 31                           | 15527                   | FERRY COMPANY            | FERRY COMPANY              |         |             |         |     |
|   | 17                           | 15513                   | FFB REGISTERED APPLICANT | FFB REGISTERED APPLICANT   |         |             |         |     |
|   | 3                            | 15502                   | FORWARDING AGENT         | FORWARDING AGENT           |         |             |         |     |
|   | 8                            | 15506                   | FREE ZONE OPERATOR       | FREE ZONE OPERATOR         |         |             |         |     |
|   | 13                           | 15509                   | FREIGHT FORWARDER        | FREIGHT FORWARDER          |         |             |         |     |
|   | 16                           | 15512                   | ICD OPERATOR             | INLAND CLEARANCE DEPOTICO) |         |             |         |     |
|   | 9                            | 15530                   | IMPORTER                 | IMPORTER                   |         |             | 1       |     |
|   | 18                           | 15514                   | IPP REGISTERED APPLICANT | IPP REGISTERED APPLICANT   |         |             |         |     |
|   | 12                           | 15508                   | KTM USER                 | KTM USER                   |         |             |         |     |
|   | 24                           | 15520                   | LICENSED CARRIER         | LICENSED CARRIER           |         |             |         |     |
|   | 20                           | 15516                   | LMW OPERATOR             | LMW OPERATOR               |         |             |         |     |
|   | 26                           | 15522                   | MANUFACTURER             | EXCISE MANUFACTURER        |         |             |         |     |
|   | 27                           | 15523                   | MARKETER                 | MARKETER                   |         |             |         |     |
|   | 22                           | 15518                   | MAS CARGO                | MAS CARGO                  |         |             |         |     |
|   | 30                           | 15526                   | OIL COMPANY              | OIL COMPANY                |         |             |         |     |
|   | 32                           | 15528                   | OIL COMPANY (HQ)         | OIL COMPANY (HG)           |         |             |         |     |
|   | 6                            | 15505                   | PORT OPERATOR            | PORT OPERATOR              |         |             |         |     |
|   | 28                           | 15524                   | PRINCIPAL DISTRIBUTOR    | PRINCIPALDISTRIBUTOR       |         |             |         |     |

Figure 3.5-15: Data Set – Stakeholder Category tab

#### 3.6 Help

This section describes the Help function in the menu strip. The Help function contains the User Manual and About.

#### 3.6.1 User Manual

The User Manual contains the manual on how to operate the uCustoms XML Editor application. The User Manual can be accessed by the menu strip or using the shortcut command ALT+F1.

#### 3.6.2 About

The About screen shows the basic information of the application.

- i. Title of the application.
- ii. Version number of the application.
- iii. Warning label.

The About screen can be accessed by the menu strip or using the shortcut command ALT+F2. The figure below shows the About screen.

ABRINED

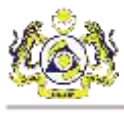

X

🖳 About uCustoms XML Editor

## uCustoms XML Editor

Version 1.0.6 Compatible with uCustoms XML Upload Schema V2.3 (C) 2018 - 2020 Jabatan Kastam Diraja Malaysia (JKDM) All rights reserved

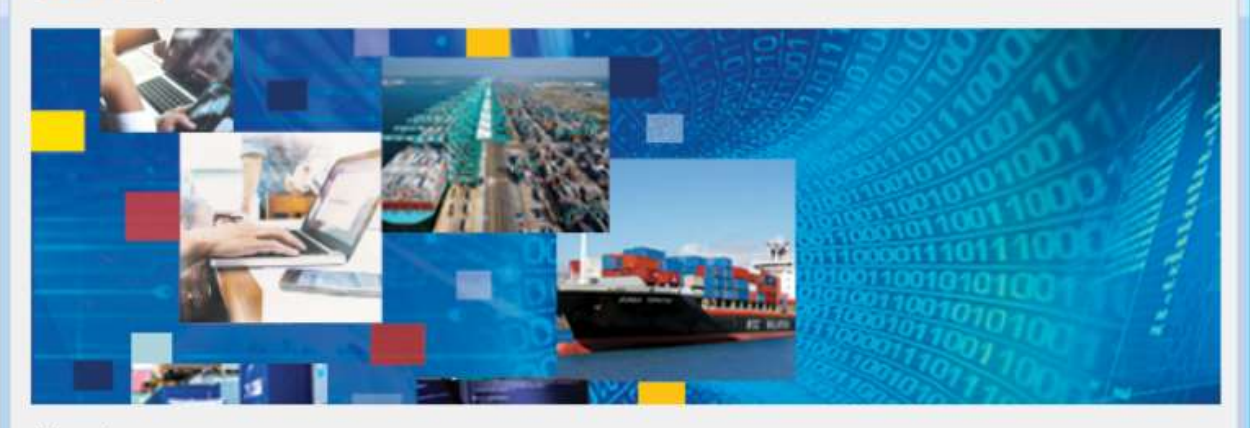

#### Warning

This computer program is protected by copyright law and international treaties. Unauthorized reproduction or distribution of this program, or any portion of it, may result in severe civil and criminal penalties, and will be prosecuted to the maximum extend possible under the law.

This Application is provided by uCustoms

Figure 3.6-1: About Screen

& BRINFO

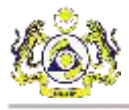

## 4. TEMPLATE

This chapter describes the Template in the uCustoms XML Editor. The Template functionality in the application, can be used as reference by the user as a ready-made template on how the data entry is meant to be used. Inexperienced users can also use the templates as a starting point to data entry related task. The templates that are provided in the uCustoms XML Editor:

- i. Request Journey.
- ii. Amend Journey.
- iii. Cancel Journey.
- iv. Request Shipment Order.
- v. Request Manifest.
- vi. Amend Manifest.
- vii. Cancel Manifest.
- viii. Request Declaration.
- ix. Cancel Declaration.

#### 4.1 Template guide

This section will explain the template guide for users of the uCustoms XML Editor. Follow the instructions below on how to open a template.

- 1. Click the File button on the menu strip, and go to Template.
- 2. From the selection, choose the template to open.
- 3. The template will open a new tab, containing a ready-made data entry form, to be used as reference for the user.
- 4. User can also open a new data entry form, while also displaying the template in a separate tab. User can also change the tabs display by using the Windows functionality in the menu strip. Refer to section 3.4 Windows on how to change the tabs display.

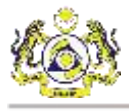

#### 4.1.1 Request Journey Template

This section will describe the Request Journey Template. The template contains a ready-made template for user to get started, or be used as reference on basic information required to fill out the data entry form. The figure below shows the template for Request Journey.

| nanan kons                | * management of The | COLOR DATE            |                | 2010/01/10 10:00:00    | mai       | England and Distances | Care Landson |      |
|---------------------------|---------------------|-----------------------|----------------|------------------------|-----------|-----------------------|--------------|------|
| оитеу Туре                | IMPORT C Ina        | risaction Late time   |                | 2018/10/10 18:06:00    |           | receiver rary it.     | ULUEDONS.    |      |
| mopel Shipping Agent Code | CSA000186           | e Port of Call - ATA  |                | 2019/04/05 11:24:50    | <u>U*</u> | Schema Version        | SVIT         |      |
| ender Party ID            | CSA006186 Lar       | t Port of Call - ATD  | 1              | 2019/04/05 11:24:50    |           | Template Version      | TVLI         |      |
| ransaction No.            | * C5A000185-1200 Da | te of Shipment        |                | 2018/11/10 18:06:00    |           | Usage Indicator       | PRODUCTS     | ON.  |
| leference Transaction No. | Exp                 | pected Antval Date An | d Time         | 2010/12/10 18:05:00    | 0-        | Function              | ORIGINAL     |      |
|                           | Đ                   | rected Departure Date | e And Time 👘   | 2018/12/29 18:06:00    | 10 T      |                       |              |      |
| Post of Origin            | · CNCGZ             |                       | Part of Arriva | 1                      | MYPKG     |                       |              | -    |
| 141.0104                  |                     |                       |                | 222230.002.00          | -         |                       |              |      |
| Port of Origin            | * CNCGZ             | -                     | Part of Arrive | i .                    | MYPXG     |                       |              |      |
| Exit Customs Station      | * A13               |                       | Entry Custon   | is Station             | A11       |                       |              | 1000 |
| Next Port of Call         | * THESP             |                       | Entry Point    |                        | WEST PORT | r-                    |              |      |
| Multiple Ports            | YES                 |                       | Last Port of ( | Call                   | THESP     |                       |              |      |
|                           | (1 <del>75</del> 7) |                       | Last Port of   | Call - Purpose of Call | CARGO OPE | RATION                |              | - 4  |
|                           |                     |                       | Last Port of ( | Call - ISPS Level      | NORMAL    |                       |              | 4    |

Figure 4.1-1: Request Journey template

The Request Journey template contains:

- i. Main Header Basic information of Sender Party.
- ii. Information
  - Port Information.
  - Vessel Information.
  - Barge.
  - Berth / Draught.
  - Estimation.
  - Slot Charted Agent.
  - Routes.

#### 4.1.2 <u>Amend Journey Template</u>

This section will describe the Amend Journey Template. The template contains a ready-made template for user to get started, or be used as reference on basic information required to fill out the data entry form. The figure below shows the template for Amend Journey.

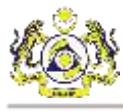

| open engine sourcep                    | 1              |                         |               |                                                                                                    |                       |                   |            |    |
|----------------------------------------|----------------|-------------------------|---------------|----------------------------------------------------------------------------------------------------|-----------------------|-------------------|------------|----|
| Journey Type                           | IMPORT ~       | Transaction Date Time   | •             | 2018/04/24 14:28:00                                                                                             | <b>□</b> *            | Reciever Party ID | uCustome   | _  |
| Journey No.                            | JOUR112        | Last Port of Call - ATA | 9             | 2019/04/05 11:25:47                                                                                             |                       | Schema Version    | SV1.1      |    |
| Principal Shipping Agent Code          | CSA000186      | Last Port of Call - ATD |               | 2019/04/05 11:25:47                                                                                             | <b>◎</b> *            | Template Version  | TV1.1      | _  |
| Sender Party ID                        | C5A000186      | Date of Shipment        |               | 2019/04/05 11:25:47                                                                                             | Q+                    | Usage Indicator   | PRODUCTION |    |
| Transaction No.                        | CSA000186-1200 | Expected Amval Date     | And Time      | 2019/04/05 11:25:47                                                                                             | <b>U</b> *            | Function          | AMENDMENT  | 14 |
| Reference Transaction No.              |                | Expected Departure D    | ate And Time  | 2019/04/05 11:25:47                                                                                             | <b>-</b>              |                   |            |    |
| Port of Origin<br>Exit Customs Station | A10            |                         | Entry Point   | ms Station                                                                                                    | A10<br>WEST PORT      | -                 |            |    |
| Exit Customs Station                   | A10            |                         | Entry Point   |                                                                                                    | WEST PORT             | 2                 |            |    |
| Next Port of Call                      | THBSP          |                         | Last Port of  | Call -                                                                                                    | THBSP                 | 1000000           |            |    |
| Multiple Ports                         | NO             | 4                       | Last Port of  | Call - Purpose of Call *                                                                                        | CARGO OPE             | RATION            | Ŷ          |    |
|                                        |                |                         | 1 and Dout of | the second second second second second second second second second second second second second second second se | and the second second |                   |            |    |

Figure 4.1-2: Amend Journey template

The Amend Journey template contains:

- i. Main Header Basic information of Sender Party.
- ii. Information
  - Port Information.
  - Vessel Information.
  - Barge.
  - Berth / Draught.
  - Estimation.
  - Routes.

#### 4.1.3 Cancel Journey Template

This section will describe the Cancel Journey Template. The template contains a ready-made template for user to get started, or be used as reference on basic information required to fill out the data entry form. The figure below shows the template for Cancel Journey.

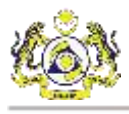

| Principal Shipping .<br>Agent Code | Company BRN Number                    | Receiver Party ID     | uCustoms     |   |
|------------------------------------|---------------------------------------|-----------------------|--------------|---|
| Sender Party ID                    | Company BRN Number                    | Schema Version        | SV1.1        |   |
| Transaction No.                    | JC12345                               | Template Version      | TV1.1        |   |
| Ref. Transaction No.               | 67890                                 | Usage Indicator *     | PRODUCTION   | ~ |
| Transaction Date Time *            | 2018/08/07 18:24:00                   | Function              | CANCELLATION | ~ |
| umey Information                   |                                       |                       |              |   |
| Journey No.                        | JC120                                 | Cancellation Reason * | OTHERS       | ~ |
| Cancellation Remarks               | Cancel due to miscalculation of sched | ule.                  |              |   |

#### Figure 4.1-3: Cancel Journey template

The Cancel Journey template contains:

- i. Main Header Basic information of Sender Party.
- ii. Journey Information Cancellation Reason and Remarks.

#### 4.1.4 Request Shipment Order Template

This section will describe the Request Shipment Order Template. The template contains a readymade template for user to get started, or be used as reference on basic information required to fill out the data entry form. The figure below shows the template for Request Shipment Order.

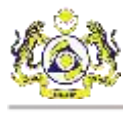

| nder Party ID *                                                                                                    | alaria di secola di secola di secola di secola di secola di secola di secola di secola di secola di secola di s |                                    |                                           |                                                      |                 |                 |                                                                 |                                                                 |    |
|----------------------------------------------------------------------------------------------------|----------------------------------------------------------------------------------------------------|------------------------------------|-------------------------------------------|------------------------------------------------------|-----------------|-----------------|-----------------------------------------------------------------|-----------------------------------------------------------------|----|
| reaction No.                                                                                                    | 201700778                                                                                                    | Ref. Transaction No.               | 1                                         | REF33535                                             |                 |                 | Receiver Party ID                                               | VENRomit                                                        |    |
|                                                                                                    | TRNU293                                                                                                    | Transaction Date Tr                | me *                                      | 2018/08/16                                           | 13.32.00        | - B+            | Schema Version                                                  | SV1.1                                                           |    |
|                                                                                                    |                                                                                                    |                                    |                                           | -                                                    |                 |                 | Template Version                                                | TV1.1                                                           |    |
|                                                                                                    |                                                                                                    |                                    |                                           |                                                      |                 |                 | Usage Indicator                                                 | 7                                                               |    |
|                                                                                                    |                                                                                                    |                                    |                                           |                                                      |                 |                 | Function                                                        | 0                                                               |    |
| pment Order                                                                                                    |                                                                                                    |                                    |                                           |                                                      |                 |                 |                                                                 |                                                                 |    |
| ent Code *                                                                                                    | AA2344                                                                                                    | Stakeholder Category               | e (3                                      | 34345                                                |                 |                 | Postal Code                                                     | 01502                                                           | 10 |
| oking Reterence No. *                                                                                                    | BR43344                                                                                                    | Booking Party Name                 |                                           | CHEN LEE                                             | MING            |                 | Dity/Town                                                       | SIMPANG AMPAT                                                   |    |
| oking Reference Dati                                                                                                    | 2018/08/16 13:32:00                                                                                             | Booking Party Addre                | 22 1                                      | ND 99 TAM                                            | AN DESARU       |                 | State                                                           | PERLIS                                                          |    |
| part Journey No.                                                                                                    | EX\$534                                                                                                    |                                    |                                           | PANTALDE                                             | SARU            |                 |                                                                 |                                                                 |    |
| 'RN                                                                                                    | 5244DFDR                                                                                                    |                                    |                                           |                                                      |                 |                 |                                                                 |                                                                 |    |
|                                                                                                    |                                                                                                    | Add                                |                                           | Update                                               | Delete          |                 |                                                                 |                                                                 |    |
|                                                                                                    |                                                                                                    |                                    | Sand In                                   | 100000                                               |                 |                 |                                                                 |                                                                 |    |
| Agent Code                                                                                                    | Reference No                                                                                                    |                                    | Jour                                      | ney No.                                              | 1               | Staker          | holder Category                                                 | Party Name                                                      |    |
| Agent Code                                                                                                    | Reference No<br>ER 43344                                                                                        | 6                                  | Jour<br>EX55                              | ney No.<br>34                                        |                 | Staker<br>34345 | nolder Category                                                 | Party Name<br>CHEN LEE MING                                     |    |
| Agent Code<br>AS2044<br>B Parties Container<br>Consignor ID Type<br>Consignor ID Type<br>Consignor ID Type<br>Consignor ID 7 | Reference No<br>BR43344<br>NRIC<br>760521078829<br>LEE MENG NI                                                  | Consignor Address                  | Jour<br>Exi55                             | ngy No.<br>34<br>21 KAMPUN<br>RMAI INDIAH            | 5 API           | Stakef<br>34345 | Postal Code<br>Dity/Town<br>State                               | Party Name<br>CHEN LEE MING<br>05956<br>BANDAR BAHARU<br>FEDAH  |    |
| Agent Code<br>AA20441<br>B Paties Conteiner<br>Consignor ID Type I<br>Consignor ID 7<br>Consignor Name L                     | Reference No<br>BR 43344<br>NBIC<br>750521078825<br>LEE MENG NI                                                 | Consignor Address<br>Add           | Jour<br>EX55                              | ney No.<br>34<br>21 KAMPUN<br>RMAI NDAH<br>RMAI NDAH | G API           | Stakef<br>34345 | Postal Code<br>Oty/Town<br>State                                | Party Name<br>CHEN LEE MING<br>05958<br>BANDAR BAHARIJ<br>KEDAH |    |
| Agent Code<br>AS22144<br>B Parties Conteiner<br>Consignor ID Type<br>Consignor ID Type<br>Consignor Name                     | Reference No<br>BR43344<br>NRIC<br>760521078829<br>LEE MENG NI                                                  | Consignor Address<br>Add<br>Consig | Journ<br>EV55<br>NO<br>PE                 | ney No.<br>34<br>21 KAMPUN<br>RMAI INDAH             | E API<br>Detete | Stakef<br>34345 | Postal Code<br>Dity/Town<br>State<br>Consignor Nam              | Party Name<br>CHEN LEE MING<br>05555<br>BANDAR BAHARU<br>KEDAH  |    |
| Agent Code<br>As 20141<br>B Parties Container<br>Consignor ID Type<br>Consignor Name<br>ID Type<br>NRIC                      | Reference No<br>BR 43344<br>NBIC<br>750521078825<br>LEE MENG NI                                                 | Consignor Address Add Consig       | Journ<br>EV55<br>NO<br>PE<br>Up<br>nor ID | ney No.<br>34<br>21 KAMPUN<br>RMAI NDAH<br>sidate    | S API<br>Detete | Stakef<br>34345 | Postal Code<br>Oty/Town<br>State<br>Consignor Nam<br>LEE MENG N | Party Name<br>CHEN LEE MING<br>05958<br>BANDAR BAHARU<br>KEDAH  |    |

Figure 4.1-4: Request Shipment Order template

The Request Shipment Order template contains:

- iii. Main Header Basic information of Sender Party.
- iv. Shipment Order Booking information.
- v. HB Parties.
- vi. Container.

#### 4.1.5 Request Manifest Template

This section will describe the Request Manifest Template. The template contains a ready-made template for user to get started, or be used as reference on basic information required to fill out the data entry form. The figure below shows the template for Request Manifest.

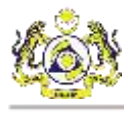

| Ingenal Manifest                                                                                                    | Template                                                                              |                                         |                                                                                                    |                                                                                  |                                                              |                                                                       |                                                                                                    |                                                                                                    |                                                                                                    |                                                                                                    |                              |                                                                                                    |                                                                   |
|----------------------------------------------------------------------------------------------------|---------------------------------------------------------------------------------------|-----------------------------------------|----------------------------------------------------------------------------------------------------|----------------------------------------------------------------------------------|--------------------------------------------------------------|-----------------------------------------------------------------------|----------------------------------------------------------------------------------------------------|----------------------------------------------------------------------------------------------------|----------------------------------------------------------------------------------------------------|----------------------------------------------------------------------------------------------------|------------------------------|----------------------------------------------------------------------------------------------------|-------------------------------------------------------------------|
| ent Code                                                                                                    | (INTERNE)                                                                             |                                         | Tramaction Date T                                                                                                    | Time B                                                                           | 2018/11/15 104                                               | 04-00                                                                 | 10-                                                                                                    | 1 3                                                                                                    | Sid Agent                                                                                                    | 165                                                                                                |                              | Receiver Part                                                                                                    | VD aCustom                                                        |
| nder Party ID                                                                                                    | 3123171                                                                               |                                         | Transaction No.                                                                                                    | ~ 3                                                                              | T#13121                                                      |                                                                       | -                                                                                                    | 1 14                                                                                                    | Type                                                                                                    | CARGO                                                                                              |                              | Schema Vers                                                                                                    | art IV11                                                          |
| erray fit.                                                                                                    | JR23234                                                                               |                                         | Reference Transact                                                                                                    | ction No.                                                                        | RE121312112                                                  | 1                                                                     |                                                                                                    | 1                                                                                                    | Autorund Journey N                                                                                           | 0 24421                                                                                            |                              | Tampiata Van                                                                                                    | ston TV 1.1                                                       |
| rage Type                                                                                                    | PORTS                                                                                 | - W                                     | Hardwet for                                                                                                    |                                                                                  | INWARD                                                       |                                                                       |                                                                                                    | 8 Q                                                                                                    | lenaks                                                                                                    | PEMARKS                                                                                            |                              | Unage Index                                                                                                    | er P                                                              |
| rege Location                                                                                                    | MYBAG A16.5                                                                           |                                         | Custown Station Co                                                                                                    | ide - 3                                                                          | A12                                                          |                                                                       |                                                                                                    |                                                                                                    |                                                                                                    |                                                                                                    |                              | Function                                                                                                    | 0                                                                 |
|                                                                                                    |                                                                                       |                                         | Ni Carpo                                                                                                    |                                                                                  | NO                                                           |                                                                       |                                                                                                    | 5                                                                                                    |                                                                                                    |                                                                                                    |                              |                                                                                                    |                                                                   |
| Lading                                                                                                    |                                                                                       |                                         |                                                                                                    |                                                                                  |                                                              |                                                                       |                                                                                                    |                                                                                                    |                                                                                                    |                                                                                                    |                              |                                                                                                    |                                                                   |
| of Lidne Pots                                                                                                    | Goods Detail Consignee St                                                             | Hoper Not                               | y Renalts                                                                                                    |                                                                                  |                                                              |                                                                       |                                                                                                    |                                                                                                    |                                                                                                    |                                                                                                    |                              |                                                                                                    |                                                                   |
| L No                                                                                                    | 341322                                                                                | 1                                       | RL Date                                                                                                    | - 2010/1                                                                         | 11/15 10:04:00                                               | 10-                                                                   | 1                                                                                                    | Langu                                                                                                    | age indicator                                                                                                | ENGLISH                                                                                            |                              | Consolidated Shipner                                                                                                    | A DTHERS                                                          |
| eference BL No.                                                                                                    | RF42011                                                                               |                                         | LICRN                                                                                                    | 42313                                                                            | 11H                                                          |                                                                       | 1                                                                                                    | for th                                                                                                    | personal B                                                                                                   | 155                                                                                                | 1                            |                                                                                                    | (anti-section)                                                    |
| atoms Station Co                                                                                                    | de - All                                                                              |                                         | BL For                                                                                                    | - IMPOR                                                                          | HT.                                                          |                                                                       |                                                                                                    | Bill For                                                                                                    | 1 1                                                                                                    | CARISO                                                                                             | <i>ψ</i> 3                   |                                                                                                    |                                                                   |
|                                                                                                    |                                                                                       |                                         |                                                                                                    |                                                                                  |                                                              |                                                                       |                                                                                                    |                                                                                                    |                                                                                                    |                                                                                                    |                              |                                                                                                    |                                                                   |
|                                                                                                    |                                                                                       |                                         |                                                                                                    |                                                                                  |                                                              | Add                                                                   | U                                                                                                    | holate                                                                                                    | Dekete                                                                                                    |                                                                                                    |                              |                                                                                                    |                                                                   |
| BL No.                                                                                                    |                                                                                       | Gat                                     | one Station Code                                                                                                    |                                                                                  |                                                              | Goods D                                                               | emphin                                                                                                    | -                                                                                                    |                                                                                                    | Final Destination                                                                                  |                              | Country                                                                                                    | d Origin                                                          |
| Contraction of                                                                                                    |                                                                                       | ATT                                     | No. State of the second                                                                                                    |                                                                                  |                                                              | rie .                                                                 |                                                                                                    |                                                                                                    |                                                                                                    | HTIMO ATS S                                                                                        |                              | 10                                                                                                    | 10000                                                             |
| uding Line                                                                                                    |                                                                                       |                                         | _                                                                                                    |                                                                                  | _                                                            | _                                                                     |                                                                                                    |                                                                                                    | -                                                                                                    |                                                                                                    |                              |                                                                                                    |                                                                   |
| uding Line<br>Cartaines V                                                                                                    | Vehicles                                                                              |                                         |                                                                                                    |                                                                                  |                                                              |                                                                       |                                                                                                    |                                                                                                    | ee live                                                                                                    |                                                                                                    |                              |                                                                                                    |                                                                   |
| uding Line<br>Gintarien V<br>ego Caus - 1                                                                                                    | Micies                                                                                | -                                       | Gross Wegth *                                                                                                    | 40.000000                                                                        |                                                              |                                                                       | жан.                                                                                                    | 51                                                                                                    | County of Origin                                                                                             | . <i>м</i>                                                                                         | ) [                          | STA ham                                                                                                    | YES                                                               |
| uding Line<br>Cartaines V<br>spo Cana i<br>spo Type                                                                                                    | Whiches<br>LIQUID BLAX<br>CONTAINERIZED                                               | a a.                                    | Gross Weight *<br>Net Weight                                                                                                    | 40 000000<br>37.000000                                                           | 1                                                            |                                                                       | хон<br>46н                                                                                                    |                                                                                                    | Country of Origin<br>UN-DG No.                                                                               | * #<br>109222                                                                                      |                              | STA leen<br>STA Code                                                                                                    | * YES<br>54001.5                                                  |
| ading Line<br>Cartaines V<br>rps Class *<br>rps Type<br>rps Descripton *                                                                                                    | Whices<br>LIGUED BLACK<br>CONTAMERIZED<br>TEST                                        | 4.4                                     | Gross Wegitt *  <br>Net Weght<br>Guestly *                                                                                                    | 40.00000<br>37.000000<br>100                                                     |                                                              |                                                                       | кр.н.<br>46н<br>023                                                                                                    |                                                                                                    | Country of Origin<br>USI-DG No.<br>Rash Point                                                                | 3.07                                                                                               |                              | STA teen<br>STA Code<br>STA H5 Code                                                                                                    | YES<br>240015<br>1123                                             |
| adrig Line<br>Cantainen V<br>ge Casa<br>ge Type<br>ge Type<br>ge Descepton                                                                                                    | Whites<br>LISUID BLAK<br>CONTAMERIZED<br>TEST                                         | 1                                       | Gross Weight *<br>Hes Weight ©<br>Duarthy *<br>Votume *                                                                                                    | 40.000000<br>37.000000<br>100<br>150.00000                                       | 0                                                            |                                                                       | КОН<br>60Н<br>025<br>810                                                                                                    |                                                                                                    | Country of Origin<br>Lith-DG No.<br>Right Point                                                              | 3.07                                                                                               |                              | STA feen<br>STA Code<br>STA HS Code                                                                                                    | YES<br>640016<br>1123                                             |
| ding Line<br>Contairens V<br>p: Class -<br>p: Type<br>p: Description -<br>Code (HSE) -                                                                                                    | Afficies<br>LEXUED BLAJK<br>CONTAMERIZED<br>TEST<br>DTD121                            | (a)                                     | Gross Wegitt *<br>Het Wegitt *<br>Coarety *<br>Watme *                                                                                                    | 40 000000<br>37.00000<br>100<br>150.00000                                        | )<br>)<br>20                                                 | 44 \([])                                                              | 80H<br>40H<br>023<br>810                                                                                                    |                                                                                                    | Country of Druger<br>UR-DG No.<br>Realt Point<br>Deleter                                                     | - 3#<br>                                                                                           |                              | STA feen<br>STA Code<br>STA HS Code                                                                                                    | YES<br>240015<br>1123                                             |
| ading Line<br>Cantainens V<br>ge Class<br>ge Type<br>ge Description<br>Code (HSR)<br>Senal No.                                                                                                    | Vecies<br>LEDUE BLAX<br>CONTARERIZED<br>TEIST<br>(0101.21                             | P P                                     | Gross Weight *<br>Net Weight<br>Guently *<br>Walane *<br>Eade (HSB)                                                                                                    | 40.000000<br>37.000000<br>100<br>150.00000                                       | )<br>)<br>20                                                 | dd<br>Carpo Cl                                                        | NDH<br>HOH<br>DZS<br>MTO<br>ME<br>ME                                                                                                    | stere                                                                                                    | Country of Organ<br>UN-DG No.<br>Resh Pour<br>Delete                                                         | * 30<br>308222<br>Cargo Decreption                                                                 |                              | STA Item<br>STA Code<br>STA HS Code<br>Country/                                                                                                    | YES<br>240015<br>1123<br>24 Orign                                 |
| Lading Line<br>P Cartainen V<br>argo Cana<br>argo Type<br>argo Description<br>S Code (HSB)<br>S anal No.                                                                                                    | VACINS<br>LIQUED BRAIK<br>CONTAMERIZED<br>TEST<br>0101.21                             | P P                                     | Gross Weight *<br>Net Weight *<br>Outeres *<br>Code (HSR)<br>27                                                                                                    | 40.000000<br>37.000000<br>100<br>150.00000                                       | )<br>)<br>)<br>(8                                            | dd<br>Cargo C<br>Licardo I                                            | NDH<br>45H<br>0.75<br>MTO<br>MTO<br>ABS                                                                                                    |                                                                                                    | Country of Origin<br>UR-DG Ne<br>Radh Point<br>Delete                                                        | Sar<br>Sar<br>Cargo Description                                                                    |                              | STA teen<br>STA Code<br>STA HS Code<br>Country                                                                                                    | YES<br>24001.b<br>1123<br>2F Orgin                                |
| Lading Line<br>Cartainen V<br>rgo Casa *<br>rgo Type<br>rgo Cescoption *<br>S Code (HSB)<br>Senal No.<br>V                                                                                                    | Vencies<br>Liquido Braux<br>Constancerized<br>Test<br>(0101.21                        | P V<br>NS                               | Gross Wegts +<br>hes Wegts -<br>Ocienty -<br>Vilume -<br>Code (H34)<br>27                                                                                                    | 40 00000<br>37 00000<br>150 00000                                                | 0<br>0<br>00                                                 | dd<br>Cargo Ci<br>Lyst Ho F                                           | XDH<br>4CH<br>DZS<br>MTO<br>MP<br>MO<br>ARE                                                                                                    |                                                                                                    | Country of Origin<br>LIN-DO No.<br>Redn Point<br>Delete                                                      | - Jat<br>209222<br>Cargo Decorption<br>TEST                                                        |                              | STA Iwan<br>STA Code<br>STA H5 Code<br>Country<br>Af                                                                                                    | YEB<br>BA0015<br>1123<br>3f Origin                                |
| using Lee<br>Castoires V<br>rpo Cast<br>rpo Type<br>rpo Description<br>S Code (HSR)<br>Sand You<br>V                                                                                                    | VACINS<br>LIGUID BRAIK<br>CONTAMERIZED<br>TEST<br>0101 21                             | P P<br>HS                               | Gross Weight *<br>Net Weight *<br>Obarrety *<br>Code (MSR)<br>201                                                                                                    | 40 000000<br>37 000000<br>100<br>150 00000                                       | )<br>)<br>)0                                                 | dd<br>Cargo (5)<br>L (2015) (                                         | NDH<br>45H<br>025<br>MTO<br>NA                                                                                                    |                                                                                                    | Country of Origin<br>LIN-DG No.<br>Radh Point<br>Delete                                                      | Sar<br>Sar<br>Cargo Description                                                                    |                              | STA teen<br>STA Code<br>STA HS Code<br>Country<br>At                                                                                                    | YES<br>260015<br>1123<br>X Orgin                                  |
| ading Line<br>Cantanees V<br>yo Class<br>yo Chas<br>yo Chas<br>yo Chas<br>Send No<br>Send No<br>Send                                                                                                    | VACINS<br>LIGUID BRAIK<br>CONTAMERIZED<br>TEST<br>0101 21                             | e e e                                   | Gross Weight *<br>Net Weight *<br>Obarrety *<br>Code (MSR)<br>21.                                                                                                    | 40.000000<br>37.000000<br>150.00000                                              | )<br>)<br>)0                                                 | dal<br>Cargo Ca<br>L 19010 I                                          | NDH<br>ACH<br>DZ3<br>HTO<br>NA<br>NA                                                                                                    | state                                                                                                    | Country of Origin<br>LIN-DG No.<br>Reach Point<br>Delete                                                     | Cargo Description                                                                                  |                              | STA teen<br>STA Code<br>STA HS Code<br>Country<br>At                                                                                                    | YES<br>260015<br>1123<br>X Orgin                                  |
| ading Line Centaries V go Class Tro Trois Code H150 Sanal Yes Sanal Yes Trois Sanal Yes Trois Sanal Yes Sanal Yes Sa                                                                                                    | Vencies<br>LIGUID BIA K<br>CONTANERIZED<br>TEST<br>0101.21                            | 2 N 1                                   | Gross Weight  <br>Part Weight  <br>Doarnty  <br>Values  <br>Code (HSB)<br>21                                                                                                    | 40 000000<br>37.000000<br>150.00000                                              | 0<br>0<br>No<br>Full CONTAN                                  | dd<br>Cergo (1)<br>L (1) (1)<br>L (1) (1)                             | NGM<br>4CH<br>DZS<br>HTO<br>LAR<br>ARE                                                                                                    | Serie a                                                                                                    | Country of Origin<br>Lift-CO No.<br>Reah Poor<br>Delete<br>No. of Peckages                                   | * Jil<br>S2R222<br>Cargo Description<br>EDT<br>Fourth) * 35                                        |                              | STA han<br>STA Code<br>STA HS Code<br>Country<br>Af                                                                                                    | YES<br>B40015<br>1123<br>X Cegn                                   |
| ading Line<br>Cantaines V<br>go Dasa "<br>ya Type Description "<br>Code (HSS) "<br>Sand Yes<br>Sand Yes<br>Sand Yes<br>Sand Yes<br>Sand Yes<br>Sand Yes                                                                                                    | VHoles<br>LIQUED MAIX<br>CONTAINERIZED<br>TEST<br>(0101 21<br>(101 21)                | HE NOT                                  | Gross Weight *<br>Hes Weight County *<br>County *<br>Code (HSIG)<br>21<br>Consprey Load Type<br>Consprey Load Type                                                                                                    | 40 00000<br>37.00000<br>100<br>150.00000<br>150.00000                            | 0<br>0<br>10<br>17 JULI CONTAM<br>17 Models Lib To           | dd<br>Cargo (2)<br>L 100 (2) L<br>MEH LDAO;<br>S Tarac Inal           | VOM<br>4CM<br>D25<br>HITO<br>Ver<br>Aux<br>Aux<br>Aux<br>Aux<br>Aux<br>Aux<br>Aux<br>Aux<br>Aux<br>Aux                                                                                                    | A CONTRACTOR OF A CONTRACTOR OF A CONTRACTOR OF A CONTRACTOR OF A CONTRACTOR OF A CONTRACTOR A CONTRACTOR A | Country of Organ<br>UN-OG No.<br>Reph Point<br>Delete<br>No. of Packages<br>Gross Weight -                   | * 341<br>209222<br>Cargo Description<br>TEST<br>(Coarthy) * 35<br>50 000000                        | 523<br>8214                  | STA tem<br>STA Code<br>STA HS Code<br>Country<br>Af<br>Seal No.<br>Temperature                                                                                                    | YEB<br>BAOD15<br>1123<br>34 Chage<br>32205<br>(C) 15              |
| ading Line<br>Castairee V<br>Tgo Class<br>Tgo Type<br>Tgo Description<br>Code PHS()<br>Seeal No<br>V<br>Seeal No<br>V<br>Seeal No<br>No<br>Seeal No<br>Seeal No<br>No<br>No<br>No<br>No<br>No<br>No<br>No<br>No<br>No<br>No<br>No<br>No<br>N | Vecies<br>LEQUED BLA.K<br>CONTAMERIZED<br>TEST<br>(0101.21<br>2029 1<br>2029 1<br>304 | V V<br>HS                               | Gross Weight *<br>Her Weight ©<br>County *<br>Wature *<br>Code (HSB)<br>27<br>Conterver Load Type<br>Goode Type<br>Descriptor                                                                                                    | 40.000000<br>100<br>150.00000<br>150.00000<br>150.00000<br>150.00000             | 0<br>0<br>FULL CONTAN<br>/ Noble Lip To<br>T                 | del<br>Cargo SI<br>Castro C<br>Castro C<br>NETH LONCO<br>S Turne Irea | NDH<br>SGH<br>C23<br>WTO<br>Her<br>Res<br>State<br>State |                                                                                                    | Country of Orogen<br>URI-DG No.<br>Redo Pourt<br>Delete<br>No. of Peckageen<br>Grant Weight -<br>Tave Weight | * 30<br>209222<br>Cargo Description<br>Cargo Description<br>Coarth) * 35<br>50 000000<br>47 000000 | 025<br>#GH<br>#GM            | STA tem<br>STA Code<br>STA HS Code<br>Country<br>Country<br>C | VEB<br>DAGD1 5<br>1123<br>2F Origin<br>32226<br>(51) 13<br>EMAPHS |
| ading Line<br>Cantaines V<br>rgo Casa<br>rgo Type<br>rgo Description<br>S Code (HSE)<br>Sanal Tec<br>S Code (HSE)<br>annen Variacies<br>is ISO Type<br>(SD Type<br>(SD Code<br>Cantainer No.<br>Not of Container                                                                                                    | Protes  LIGUED BLAJK CONTANJERIZED  TEST  (0101 21   VE5. 2091  394  CONTANJER        | 4 1 4 4 4 4 4 4 4 4 4 4 4 4 4 4 4 4 4 4 | Gross Weight  <br>het Weight  <br>Coarety  <br>Coarety  <br>Coaret (HSR)<br>Coaret (HSR)<br>Coaret | 40 500000<br>77 000000<br>100<br>150 00000<br>150 00000<br>• FCL<br>Care<br>TEST | )<br>)<br>)<br>)<br>)<br>iFulL_CONTAM<br>(Hobse Lb, To:<br>T | dd<br>Cargo Cl<br>Lygddig f<br>Lygddig f<br>NEH LDACy<br>S Tarse Inst | YGH<br>GCH<br>023<br>WTO<br>Net<br>RAN<br>Galant                                                                                                    |                                                                                                    | Country of Origin<br>LIR-DG No.<br>Radi Point<br>Delete<br>No. of Packagee<br>Great Works -<br>Tan Works     | * 38<br>339222<br>Cargo Description<br>EEET<br>(Duanth) * 35<br>500000<br>47 000000                | 1223<br>1223<br>1224<br>1224 | STA teen<br>STA Code<br>STA HS Code<br>Country<br>AT<br>Seal Ite:<br>Temperature<br>Remarks F                                                                                                    | YEE<br>DA0015<br>1123<br>Y Orgin<br>X Orgin<br>(C) 19<br>EMM/RVS  |

Figure 4.1-5: Request Manifest template

The Request Manifest template contains:

- i. Main Header Basic information of Sender Party
- ii. Information:
  - Bill of Lading.
  - Ports.
  - Goods Detail.
  - Consignor (will appear if 'Manifest for' is Outward or Transshipment).
  - Consignee.
  - Shipper (will appear if 'Manifest for' is Inward).
  - Notify.
  - Remarks.
- iii. Bill of Lading Line:
  - Cargo.
  - Booking References.

& BRINFO

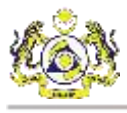

- Containers.
- Vehicles.
- iv. Containers.
- v. Vehicles.

#### 4.1.6 Amend Manifest Template

This section will describe the Amend Manifest Template. The template contains a ready-made template for user to get started, or be used as reference on basic information required to fill out the data entry form. The figure below shows the template for Amend Manifest.

| own Original Manif                                                                                                    |                                                                                                    |                 |                                                                                                   |                                                                 |                                                                  |                                                             |                                                                                                    |                             |                                                                                                    |                              | Constant in |
|----------------------------------------------------------------------------------------------------|----------------------------------------------------------------------------------------------------|-----------------|---------------------------------------------------------------------------------------------------|-----------------------------------------------------------------|------------------------------------------------------------------|-------------------------------------------------------------|----------------------------------------------------------------------------------------------------|-----------------------------|----------------------------------------------------------------------------------------------------|------------------------------|-------------|
| erit Code<br>order Party ID<br>ordent No                                                                                                    | Company BRN Nam<br>Company BRN Nam<br>Company BRN Nam<br>MN001                                                                                                    | ter<br>Let      | Transaction No.<br>Transaction Dele                                                               | (TRN001<br>Time (2018/12/10                                     | N 1830 ([]+                                                      | Reference Trans<br>Outboard Journ                           | action No.                                                                                                  |                             | Receiver Party ID<br>Schema Version<br>Template Version<br>Usage Indicator<br>Function                                   | Cuttors<br>5111<br>7111<br>P |             |
| of Lading Post<br>No:<br>Ingue BL Filo<br>Revenue BL Filo<br>etantes Baltion Con                                                                                                    | BL001         Lacs           BL001         BL001-01           BL001-01         BL001501           BL001501         BL001501                                                                                                    | é Tradie Edward | Trader Natly R<br>BL Dave<br>UCRN<br>BL For                                                       | 2018/12/05 16 9<br>2018/12/05 16 9<br>2019/061                  | 600 (B+                                                          | Language Indicator<br>Solit RL<br>Bill For                  | ENGUSH<br>YES<br>CARGO                                                                                      | 3 3 3<br>0<br>1             | ionaalidated Shomeri<br>Luttona Declanation No<br>Iwaxan Par Ameritment -                                                | SELECT<br>REASON FOR AMEND   |             |
| Cuttore D                                                                                                    | entimation No.                                                                                                    | R. to           | 0                                                                                                 | Add                                                             | Lipitate HR Rea                                                  | Deleter                                                     | - Groute Description                                                                                        | Fra                         | Destrution                                                                                                    | Castle of Dean               |             |
| Contraction of the                                                                                                    |                                                                                                    | 11.001          | A1                                                                                                | 0                                                               | REKKI                                                            | LEOR AMEND                                                  | OESC                                                                                                    | . Arra                      | 80.517.5                                                                                                    | 10                           |             |
| wgo Elawa<br>Isoo Twow                                                                                                    | SELECT                                                                                                    | 3               | Gross Weight<br>Net Weight                                                                        | 1,000 000000                                                    |                                                                  | Caurt LIN-D                                                 | ny Of Onget * Liter<br>G No.                                                                                |                             | STA hare<br>STA Code                                                                                                    | SELECT                       |             |
| largo Elano<br>Largo Type<br>argo Description<br>S Custer (HSE)                                                                                                    | SELECT<br>CAR DESC<br>0101.21                                                                                                    |                 | Gross Weight<br>Net Weight<br>Guanity<br>Volume                                                   | 1,000 200000<br>11,000                                          | 10444                                                            | Court<br>UN-D<br>Right                                      | ny OK Ongen * littr<br>G. No.<br>Ravet                                                                      |                             | STA Barr<br>STA Code<br>STA HS Code                                                                                      | select                       |             |
| Cargo Classe<br>Cargo Type<br>Cargo Description<br>(S Caste (HSE)                                                                                                    | SELECT<br>CAR DESC<br>DIE1 21                                                                                                    | 2 ) (S          | Grow Weight<br>Net Weight<br>Guarathy<br>Volume                                                   | 1 000 200000<br>11,900<br>Add<br>Sem Ro                         | lipdate                                                          | Court<br>UN+O<br>Rash<br>Dainte                             | ny Of Onger * Jitz<br>G.No.<br>Plant                                                                        | Acerchant Reg               | STA harr<br>STA Code<br>STA HS Code                                                                                      | SELECT                       |             |
| Cargo Classi<br>Largo Tijos<br>Largo Description<br>(S Cada (HSE)<br>Sectol No.                                                                                                    | SELECT<br>CAR DEBC<br>DID121                                                                                                    | 2 7 E           | Gross Weight<br>Net Weight<br>Guanthy<br>Volume                                                   | Add                                                             | lipdate                                                          | Court<br>UN-O<br>Fash<br>Dainte                             | ny Of Ongen * Lider<br>G. No.<br>Paret                                                                      | Actendant Rep               | STA har<br>STA Code<br>STA HS Code                                                                                       | BLECT                        |             |
| Cargo Chess<br>Cargo Tipos<br>Cargo Description<br>HS Carlor (HSE)<br>Sental No<br>Santal No<br>Santal N | USUD BUU<br>SELECT<br>CAR DESC<br>0101 21<br>2850<br>CONTOD<br>EDERALING                                                                                                    | * * *           | Great Weight<br>Set Weight<br>Charstip<br>Volume                                                  | Add<br>11.000<br>Add<br>New You<br>T<br>Cen / Mode<br>DONT DESC | Lipdate<br>ON TAINER LOADI<br>Lib To S Time Inside<br>Ref Tion   | Corrigination Courts                                        | ny Of Oragen - Liter<br>G No.<br>Flaver<br>I Pachagee (Suerthy)<br>In Weight - Suite 100<br>Suite (Suerthy) | Apendiant Rep<br>Int: MARKS | STA harr<br>STA Code<br>STA HS Code<br>and Romatic<br>and Romatic<br>Stat Romatic<br>Stat Romatic<br>Temperat<br>Rematic | Street (C)                   |             |
| Cargo Dave<br>Cargo Tigos<br>Cargo Descetature<br>IS Caste (HSE)<br>Santal Hu<br>Santal Hu<br>Santal Hu<br>Santal Hu<br>Santal Hu<br>Santal Hu<br>Santal Carta<br>Santal Carta<br>Santal Carta                                                                                                    | VEN     VEN     VEN     VEN     VEN     VEN     VEN     ZOGO     CONTOO     CONTOO | ×<br>×          | Great Weight<br>Set Weight<br>Cluarity<br>Values<br>Contener Land Ty<br>Goods Type<br>Description | Add<br>                                                         | Distributes LOAD)<br>Clutter LOAD)<br>Cluttes Tools<br>Ref Tools | Court<br>UNC<br>Rich<br>Delate<br>Pot V<br>Delate<br>Delate | ny Of Oruge - Life<br>G No.<br>Fuer<br>Paret<br>of Packapee (Guarthy)<br>Is Weight - 5.000.0000             | Amendment Reg<br>INCLUARIES | STA har<br>STA Code<br>STA HS Code<br>STA HS Code                                                                        | 541ECT                       |             |

Figure 4.1-6: Amend Manifest template

The Amend Manifest template contains:

- i. Main Header Basic information of Sender Party.
- ii. Information:
  - Bill of Lading.
  - Port.

& BRINFO

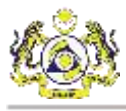

- Goods Detail.
- Local Trader.
- External Trader.
- Notify.
- Remarks.
- iii. Bill of Lading Line:
  - Cargo.
  - Amendment Details.
  - Booking References.
  - Containers.
  - Vehicles.
- iv. Container.
- v. Vehicle.

#### 4.1.7 Cancel Manifest Template

This section will describe the Cancel Manifest Template. The template contains a ready-made template for user to get started, or be used as reference on basic information required to fill out the data entry form. The figure below shows the template for Cancel Manifest.

BRINFO

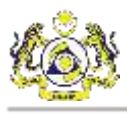

| Concel Marifast Templete                                                           |                                                    |                                                                                        |                                                     |
|------------------------------------------------------------------------------------|----------------------------------------------------|----------------------------------------------------------------------------------------|-----------------------------------------------------|
| Agent Code<br>Sender Party ID<br>Transaction No.<br>Reference Transaction No.      | Company BRN Number<br>Company BRN Number<br>M32397 | Receiver Party ID<br>Schema Version<br>Template Version<br>Usage Indicator<br>Function | UCustoms<br>SV1.1<br>TV1.1<br>P<br>C                |
| Cancellation For O Man<br>BLS<br>Unique Bill of Lading No.<br>Cancellation Remarks | ifest   BLS                                        | Cancellation Reason * SE                                                               | ELECT ~                                             |
| Unique Bill Of Lading N                                                            | Add Update<br>o. Cancellation Reaso<br>OTHERS      | Delete<br>on Canc<br>BL ne                                                             | ellation Remarks<br>ed to be cancelled as the whole |
| 200101<br>Container No.                                                            | OTHERS                                             | BL ner<br>Cancellation Reason * SE                                                     | ed to be cancelled as the whole ELECT 	v            |
| Cancellation Remarks                                                               | Add Update                                         | Delete                                                                                 |                                                     |
| Container No.                                                                      | Cancellation Reason                                | Cancel                                                                                 | llation Remarks                                     |

Figure 4.1-7: Cancel Manifest template

The Cancel Manifest template contains:

- i. Main Header Basic information of Sender Party.
- ii. Manifest Cancellation Reason and Cancellation Remarks
- iii. BLS Cancellation Reason and Cancellation Remarks.

#### 4.1.8 Request Declaration Template

This section will describe the Request Declaration Template. The template contains a ready-made template for user to get started, or be used as reference on basic information required to fill out the data entry form. The figure below shows the template for Request Declaration.

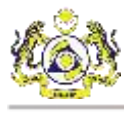

| Culdural Decimitation - 1                                                     | Template                                                                                                    |                     |                                                            |                                   |                                                                           |                          | 14     | 2 2 2                                    |
|-------------------------------------------------------------------------------|----------------------------------------------------------------------------------------------------|---------------------|------------------------------------------------------------|-----------------------------------|---------------------------------------------------------------------------|--------------------------|--------|------------------------------------------|
| classion Conserver R                                                          | ecever                                                                                                    |                     |                                                            |                                   |                                                                           |                          |        |                                          |
| index Party ID                                                                | SEN12340W                                                                                                    | Declaration For     | SELECT                                                     | License No.                       |                                                                           | Receiver Party ID        | duma   |                                          |
| scal Trader (D                                                                |                                                                                                    | Declaration Reason  | SHEET                                                      | is Defined Payment                | SELECT V                                                                  | Scheme Verwint           | 891.1  |                                          |
| analaction No.                                                                | - 76321QW                                                                                                    | Consignee Type      | DRGANIZATION ~                                             | Journey Number                    |                                                                           | Template Version         | 11/1.1 |                                          |
| elevences Transaction No.                                                     | 76321QW                                                                                                    | Declaration Source  | SELECT V                                                   | BL Securty Code                   |                                                                           | Usage indicator          | 8.)    |                                          |
| ode of Transport                                                              | = SEA +                                                                                                    | Declaration Type 11 | SELECT V                                                   | Sho Call No.                      |                                                                           | Function                 | D      |                                          |
| Nouvelor Type                                                                 | - IORGANIZATION =                                                                                                    | Sub Type            | SELECT                                                     | BL or ABW or WB or NO             |                                                                           | Lowd Type                | SELECT |                                          |
| Arrithed By                                                                   | *                                                                                                    | Transaction Type 1  | SELECT                                                     | Storent Order Number              |                                                                           | Movement Type            | SELECT |                                          |
| attorns Station<br>annaction Date Time                                        | 2013/07/26 09:07:00                                                                                                    | Abt                 | Update Dulete                                              | Showert Order Number<br>Free Text | I                                                                         | Export Journey<br>Number |        |                                          |
| Requestor Type                                                                | . Interference of the second second s | Submitted By        |                                                            | Cuetome Station                   |                                                                           | License Number           |        |                                          |
| ORGANUATION                                                                   |                                                                                                    | 00122AA             |                                                            | A13                               |                                                                           | LIC13355E                |        |                                          |
| renertal Invitor   Palen<br>MRA                                               | nce Catane Invacation                                                                                                    |                     | Actual Inv No                                              |                                   | Guency                                                                    | · Disir Sans Sala        | ai     |                                          |
| reversal Invoce Rates<br>MRA<br>Suppler Name -<br>Country -                   | nce Cotave Inucelies                                                                                                    |                     | Actual Inv No. *<br>Invoice Type - 18<br>Invoice Date * 25 | LECT<br>19:08/16 15:08:54         | Currency<br>v Insuance Darger                                             | Unit Stars Toly          |        | 170                                      |
| nmental Invoice   Refer<br>MRA<br>Suppler Name<br>Country<br>Port Of Singment | eco Catane Incoa be                                                                                                    |                     | Actual Inv No.<br>Invoice Type 10<br>Invoice Date 20       | LBCT<br>18/08/16 15:08:54         | Currency<br>Fiscularice Diarget<br>Diar<br>Other Diarget<br>Other Diarget | Ond Sam Sola             |        | 19 19 19 19 19 19 19 19 19 19 19 19 19 1 |
| nnenal hvidor Refer<br>1894<br>Suppler Name<br>Country<br>Port Of Shamert     | nce Catlene trova lien                                                                                                    |                     | Adual Inv No                                               | LECT<br>16/05/16 15:08:54         | Curency<br>Houseoc Diages<br>Petite Diages<br>Other Charges<br>Remarks    | * Orbit Same Ooks        |        | 100 C                                    |

#### Figure 4.1-8: Request Declaration template

The Request Declaration template contains:

- i. Main Header:
  - Declaration.
  - Consignor.
  - Receiver.
- ii. Information:
  - Commercial Invoice.
  - Reference.
  - Container.
  - Invoice Item.

#### 4.1.9 Cancel Declaration Template

This section will describe the Cancel Declaration Template. The template contains a ready-made template for user to get started, or be used as reference on basic information required to fill out the data entry form. The figure below shows the template for Cancel Declaration.

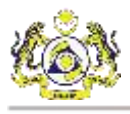

| Toma                      | ation                                                                                            |                                                      |                                              |          |                                                |                 |
|---------------------------|--------------------------------------------------------------------------------------------------|------------------------------------------------------|----------------------------------------------|----------|------------------------------------------------|-----------------|
| Sende                     | r Party ID                                                                                       | Brinfo                                               | Receiver f                                   | Party ID | uCustoms                                       |                 |
| Transa                    | action No.                                                                                       | M23-11161                                            | Schema V                                     | ersion   | SV1.1                                          |                 |
| Refere                    | ence Transaction No.                                                                             | ref21231                                             | Template                                     | Version  | TV1.1                                          |                 |
| Transa                    | action Date Time                                                                                 | Thursday , 26 July                                   | , 201 Visage Ind                             | licator  | Ρ                                              | ~               |
|                           |                                                                                                  |                                                      | Function                                     |          | С                                              | ~               |
| Cancel<br>Declar<br>Cance | Ilation Reason<br>ration No. D23;<br>Ilation Remarks Canc                                        | 2-121-2832<br>velled due to cancel order from        | n client                                     |          |                                                |                 |
| Cancel<br>Declar<br>Cance | Ilation Reason<br>ration No. D23;<br>Ilation Remarks Canc                                        | 2-121-2832<br>velled due to cancel order from<br>Add | n client<br>Update Delete                    |          |                                                |                 |
| Cancel<br>Declar<br>Cance | Ilation Reason<br>ration No. D233<br>Ilation Remarks Cand                                        | 2-121-2832<br>relled due to cancel order from<br>Add | Delete<br>CellationReason                    | Ca       | ncellation Remarks                             |                 |
| Cancel<br>Declar<br>Cance | Ilation Reason<br>ration No. D23;<br>Ilation Remarks Canc<br>Declaration Number<br>D232-121-2832 | 2-121-2832<br>belled due to cancel order from<br>Add | n client<br>Update Delete<br>cellationReason | Ca       | ncellation Remarks<br>ncelled due to cancel or | der from client |

#### Figure 4.1-9: Cancel Declaration template

The Cancel Declaration template contains:

- i. Information Basic information of Sender Party
- ii. Cancellation Reason Cancellation Remarks.

& BRINFO

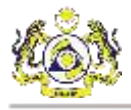

## 5. JOURNEY

This chapter describes on how to use the data entry form for Journey. There are 4 Journey forms.

- i. Request Journey.
- ii. Amend Journey.
- iii. Cancel Journey.
- iv. Append Slot Chartered.

## 5.1 Request Journey

This section describes on Request Journey data entry form. The data entry form for Request Journey can be accessed in 3 different ways.

- i. Creating a new data entry form.
- ii. Creating a data entry form, from a template.
- iii. Open a data entry form that was previously created.

#### 5.1.1 How to create a new data entry form

This section describes on how to create a new data entry form for Request Journey. Follow the instructions below on how to create a new Request Journey form.

- 1. Open the Request Journey data entry form, from the menu strip or the toolbar.
- 2. In the form, there will be 2 sections:
  - i. Main Header.
  - ii. Information:
    - Port Information.
    - Vessel Information.
    - Barge.
    - Berth / Draught.
    - Estimation.
    - Slot Charted Agent.
    - Routes.
- 3. Fill in the mandatory fields, indicated by the red asterisk.
- 4. Once the mandatory fields has been completed, Click the Save button to save the Request Journey form.

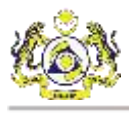

- 5. Specify the location to save the data entry form and rename the XML file to the user's preference. Click Save button.
- 6. The Request Journey will be in the form of XML file.

#### 5.1.2 How to create a data entry form – from a template

This section describes on how to create data entry form for Request Journey, from a template. The template is a completed and ready-made data entry form for the user to use as reference or directly use the template for the user's own data entry. Follow the instructions below on how to create the Request Journey form, from a template.

- 1. On the menu strip, click File and go to Template. Click Request Journey.
- 2. In the form, there will be 2 sections:
  - i. Main Header.
  - ii. Information:
    - Port Information.
    - Vessel Information.
    - Barge.
    - Berth / Draught.
    - Estimation.
    - Slot Charted Agent.
    - Routes.
- 3. Fill in the mandatory fields, indicated by the red asterisk.

**Note:** template may or may not contain data that is related to the user, therefore the user must edit the fields to suit the user's requirement.

- 4. Once the mandatory fields has been completed, click the Save button to save the Request Journey form.
- 5. Specify the location to save the data entry form and rename the XML file to the user's preference. Click Save button.
- 6. The Request Journey will be in the form of XML file.

#### 5.1.3 How to open a data entry form that was previously created

This section describes on how to open a data entry form for Request Journey that was previously created. Follow the instructions below on how to open a previously created Request Journey form.

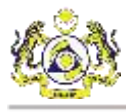

- 1. Open new Request Journey data entry form, from the menu strip or the toolbar.
- 2. On the toolbar, click the Open button.
- 3. Locate the XML file. Click Open to open the XML data entry form.
- 4. The user can continue to edit the previously created form.
- 5. Once the user has completed with the editing, click the Save button to save the Request Journey form.
- 6. The user can change the location of the saved file or rename the XML file to the user's preference. Click Save button.

#### 5.2 Amend Journey

This section describes on Amend Journey data entry form. The data entry form for Amend Journey can be accessed in 3 different ways.

- i. Creating a new data entry form.
- ii. Creating a data entry form, from a template.
- iii. Open a data entry form that was previously created.

#### 5.2.1 How to create a new data entry form

This section describes on how to create a new data entry form for Amend Journey. Follow the instructions below on how to create a new Amend Journey form.

- 1. Open the Amend Journey data entry form, from the menu strip or the toolbar.
- 2. In the form, there will be 2 sections:
  - i. Main Header.
  - ii. Information:
    - Port Information.
    - Vessel Information.
    - Barge.
    - Berth / Draught.
    - Estimation.
    - Routes.
- 3. Fill in the mandatory fields, indicated by the red asterisk.
- 4. Once the mandatory fields has been completed, Click the Save button to save the Amend Journey form.

4 BRINFO

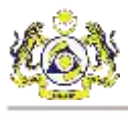

- 5. Specify the location to save the data entry form and rename the XML file to the user's preference. Click Save button.
- 6. The Request Journey will be in the form of XML file.

#### 5.2.2 How to create a data entry form – from a template

This section describes on how to create data entry form for Amend Journey, from a template. The template is a completed and ready-made data entry form for the user to use as reference or directly use the template for the user's own data entry. Follow the instructions below on how to create the Amend Journey form, from a template.

- 1. On the menu strip, click File and go to Template. Click Amend Journey.
- 2. In the form, there will be 2 sections:
  - i. Main Header.
  - ii. Information:
    - Port Information.
    - Vessel Information.
    - Barge.
    - Berth / Draught.
    - Estimation.
    - Routes.
- 3. Fill in the mandatory fields, indicated by the red asterisk.

**Note:** template may or may not contain data that is related to the user, therefore the user must edit the fields to suit the user's requirement.

- 4. Once the mandatory fields has been completed, click the Save button to save the Amend Journey form.
- 5. Specify the location to save the data entry form and rename the XML file to the user's preference. Click Save button.
- 6. The Amend Journey will be in the form of XML file.

#### 5.2.3 How to open a data entry form that was previously created

This section describes on how to open a data entry form for Amend Journey that was previously created. Follow the instructions below on how to open a previously created Amend Journey form.

1. Open new Amend Journey data entry form, from the menu strip or the toolbar.

& BRINFO

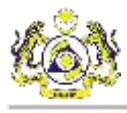

- 2. On the toolbar, click the Open button.
- 3. Locate the XML file. Click Open to open the XML data entry form.
- 4. The user can continue to edit the previously created form.
- 5. Once the user has completed with the editing, click the Save button to save the Amend Journey form.
- 6. The user can change the location of the saved file or rename the XML file to the user's preference. Click Save button.

#### 5.3 Cancel Journey

This section describes on Cancel Journey data entry form. The data entry form for Cancel Journey can be accessed in 3 different ways.

- i. Creating a new data entry form.
- ii. Creating a data entry form, from a template.
- iii. Open a data entry form that was previously created.

#### 5.3.1 How to create a new data entry form

This section describes on how to create a new data entry form for Cancel Journey. Follow the instructions below on how to create a new Cancel Journey form.

- 1. Open the Cancel Journey data entry form, from the menu strip or the toolbar.
- 2. In the form, there will be 2 sections:
  - i. Header.
  - ii. Journey Information.
- 3. Fill in the mandatory fields, indicated by the red asterisk.
- 4. Once the mandatory fields has been completed, click the Save button to save the Cancel Journey form.
- 5. Specify the location to save the data entry form and rename the XML file to the user's preference. Click Save button.
- 6. The Cancel Journey will be in the form of XML file.

#### 5.3.2 How to create a data entry form – from a template

This section describes on how to create data entry form for Cancel Journey, from a template. The template is a completed and ready-made data entry form for the user to use as reference or

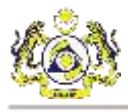

directly use the template for the user's own data entry. Follow the instructions below on how to create the Cancel Journey form, from a template.

- 1. On the menu strip, click File and go to Template. Click Cancel Journey.
- 2. In the form, there will be 2 sections:
  - i. Header.
  - ii. Journey Information.
- 3. Fill in the mandatory fields, indicated by the red asterisk.

**Note:** template may or may not contain data that is related to the user, therefore the user must edit the fields to suit the user's requirement.

- 4. Once the mandatory fields has been completed, click the Save button to save the Cancel Journey form.
- 5. Specify the location to save the data entry form and rename the XML file to the user's preference. Click Save button.
- 6. The Cancel Journey will be in the form of XML file.

#### 5.3.3 How to open a data entry form that was previously created

This section describes on how to open a data entry form for Cancel Journey that was previously created. Follow the instructions below on how to open a previously created Cancel Journey form.

- 1. Open new Cancel Journey data entry form, from the menu strip or the toolbar.
- 2. On the toolbar, click the Open button.
- 3. Locate the XML file. Click Open to open the XML data entry form.
- 4. The user can continue to edit the previously created form.
- 5. Once the user has completed with the editing, click the Save button to save the Cancel Journey form.
- 6. The user can change the location of the saved file or rename the XML file to the user's preference. Click Save button.

#### 5.4 Append Slot Charter

This section describes on Slot Chartered Agent data entry form. The data entry form for Slot Chartered Agent can be accessed in 2 different ways.

- i. Creating a new data entry form.
- ii. Open a data entry form that was previously created.

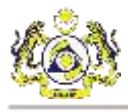

#### 5.4.1 How to create a new data entry form

This section describes on how to create a new data entry form for Slot Chartered Agent. Follow the instructions below on how to create a new Slot Chartered Agent form.

- 1. Open the Slot Chartered Agent data entry form, from the menu strip or the toolbar.
- 2. In the form, There will be 2 sections:
  - i. Header.
  - ii. Journey.
- 3. Fill in the mandatory fields, indicated by the red asterisk.
- 4. Once the mandatory fields has been completed, click the Save button to save the Slot Chartered Agent form.
- 5. Specify the location to save the data entry form and rename the XML file to the user's preference. Click Save button.
- 6. The Slot Chartered Agent will be in the form of XML file.

#### 5.4.2 How to open a data entry form that was previously created

This section describes on how to open a data entry form for Slot Chartered Agent that was previously created. Follow the instructions below on how to open a previously created Slot Chartered Agent form.

- 1. Open new Slot Chartered Agent data entry form, from the menu strip or the toolbar.
- 2. On the toolbar, click the Open button.
- 3. Locate the XML file. Click Open to open the XML data entry form.
- 4. The user can continue to edit the previously created form.
- 5. Once the user has completed with the editing, click the Save button to save the Slot Chartered Agent form.
- 6. The user can change the location of the saved file or rename the XML file to the user's preference. Click Save button.

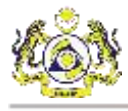

## 6. **REQUEST SHIPMENT ORDER**

This chapter describes on how to use the data entry form for Request Shipment Order.

#### 6.1 Request Shipment Order

This section describes on Request Shipment Order data entry form. The data entry form for Request Shipment Order can be accessed in 3 different ways.

- i. Creating a new data entry form.
- ii. Creating a data entry form, from a template.
- iii. Open a data entry form that was previously created.

#### 6.1.1 How to create a new data entry form

This section describes on how to create a new data entry form for Request Shipment Order. Follow the instructions below on how to create a new Request Shipment Order form.

- 1. Open the Request Shipment Order data entry form, from the menu strip or the toolbar.
- 2. In the form, there will be 4 sections:
  - i. Header Sender Party information.
  - ii. Shipment Order information.
  - iii. HB Parties.
  - iv. Container.
- 3. Fill in the mandatory fields, indicated by the red asterisk.
- 4. Once the mandatory fields has been completed, click the Save button to save the Request Shipment Order form.
- 5. Specify the location to save the data entry form and rename the XML file to the user's preference. Click Save button.
- 6. The Request Shipment Order will be in the form of XML file.

#### 6.1.2 How to create a data entry form – from a template

This section describes on how to create data entry form for Request Shipment Order, from a template. The template is a completed and ready-made data entry form for the user to use as reference or directly use the template for the user's own data entry. Follow the instructions below on how to create the Request Shipment Order form, from a template.

1. On the menu strip, click File and go to Template. Click Request Shipment Order.

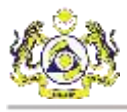

- 2. In the form, there will be 4 sections:
  - i. Header Sender Party information.
  - ii. Shipment Order information.
  - iii. HB Parties.
  - iv. Container.
- 3. Fill in the mandatory fields, indicated by the red asterisk.

**Note:** template may or may not contain data that is related to the user, therefore the user must edit the fields to suit the user's requirement.

- 4. Once the mandatory fields has been completed, click the Save button to save the Request Shipment Order form.
- 5. Specify the location to save the data entry form and rename the XML file to the user's preference. Click Save button.
- 6. The Request Shipment Order will be in the form of XML file.

## 6.1.3 How to open a data entry form that was previously created

This section describes on how to open a data entry form for Request Shipment Order that was previously created. Follow the instructions below on how to open a previously created Request Shipment Order form.

- 1. Open new Request Shipment Order data entry form, from the menu strip or the toolbar.
- 2. On the toolbar, click the Open button.
- 3. Locate the XML file. Click Open to open the XML data entry form.
- 4. The user can continue to edit the previously created form.
- 5. Once the user has completed with the editing, click the Save button to save the Request Shipment Order form.
- 6. The user can change the location of the saved file or rename the XML file to the user's preference. Click Save button.

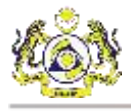

## 7. MANIFEST

This chapter describes on how to use the data entry form for Manifest. There are 3 Manifest forms.

- i. Request Manifest.
- ii. Amend Manifest.
- iii. Cancel Manifest.

#### 7.1 Request Manifest

This section describes on Request Manifest data entry form. The data entry form for Request Manifest can be accessed in 3 different ways.

- i. Creating a new data entry form.
- ii. Creating a data entry form, from a template.
- iii. Open a data entry form that was previously created.

#### 7.1.1 How to create a new data entry form

This section describes on how to create a new data entry form for Request Manifest. Follow the

instructions below on how to create a new Request Manifest form.

- 1. Open the Request Manifest data entry form, from the menu strip or the toolbar.
- 2. In the form, There will be 5 sections:
  - i. Main Header.
  - ii. Bill of Lading information:
    - Bill of Lading.
    - Ports.
    - Goods Detail.
    - Consignor (will appear if 'Manifest for' is Outward or Transshipment).
    - Consignee.
    - Shipper (will appear if 'Manifest for' is Inward).
    - Notify.
    - Remarks.
  - iii. Bill of Lading Line:
    - Cargo.
    - Containers.
    - Container Vehicles.

& BRINFO

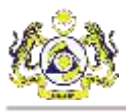

- Vehicles.
- iv. Containers.
- v. Container Vehicles.
- vi. Vehicles.
- 3. Fill in the mandatory fields, indicated by the red asterisk.
- 4. Once the mandatory fields has been completed, click the Save button to save the Request Manifest form.
- 5. Specify the location to save the data entry form and rename the XML file to the user's preference. Click Save button.
- 6. The Request Manifest will be in the form of XML file.

#### 7.1.2 How to create a data entry form – from a template

This section describes on how to create data entry form for Request Manifest, from a template. The template is a completed and ready-made data entry form for the user to use as reference or directly use the template for the user's own data entry. Follow the instructions below on how to create the Request Manifest form, from a template.

- 1. On the menu strip, click File and go to Template. Click Request Manifest.
- 2. In the form, There will be 5 sections:
  - i. Main Header.
  - ii. Bill of Lading information:
    - Bill of Lading.
    - Ports.
    - Goods Detail.
    - Consignor (will appear if 'Manifest for' is Outward or Transshipment).
    - Consignee.
    - Shipper (will appear if 'Manifest for' is Inward).
    - Notify.
    - Remarks.
  - iii. Bill of Lading Line:
    - Cargo.
    - Containers.
    - Container Vehicles.

ABRINED

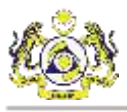

- Vehicles.
- iv. Containers.
- v. Container Vehicles.
- vi. Vehicle.
- 3. Fill in the mandatory fields, indicated by the red asterisk.

**Note:** template may or may not contain data that is related to the user, therefore the user must edit the fields to suit the user's requirement.

- 4. Once the mandatory fields has been completed, click the Save button to save the Request Manifest form.
- 5. Specify the location to save the data entry form and rename the XML file to the user's preference. Click Save button.
- 6. The Request Manifest will be in the form of XML file.

#### 7.1.3 How to open a data entry form that was previously created

This section describes on how to open a data entry form for Request Manifest that was previously created. Follow the instructions below on how to open a previously created Request Manifest form.

- 1. Open new Request Manifest data entry form, from the menu strip or the toolbar.
- 2. On the toolbar, click the Open button.
- 3. Locate the XML file. Click Open to open the XML data entry form.
- 4. The user can continue to edit the previously created form.
- Once the user has completed with the editing, click the Save button to save the Request Manifest form.
- 6. The user can change the location of the saved file or rename the XML file to the user's preference. Click Save button.

#### 7.2 Amend Manifest

This section describes on Amend Manifest data entry form. The data entry form for Amend Manifest can be accessed in 3 different ways.

- i. Creating a new data entry form.
- ii. Creating a data entry form, from a template.
- iii. Open a data entry form that was previously created.

ABRINED

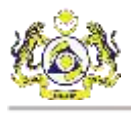

#### 7.2.1 How to create a new data entry form

This section describes on how to create a new data entry form for Amend Manifest. Follow the instructions below on how to create a new Amend Manifest form.

- 1. Open the Request Manifest data entry form, from the menu strip or the toolbar.
- 2. In the form, There will be 5 tabs:
  - i. Main Header.
  - ii. Bill of Lading information:
    - Bill of Lading.
    - Ports.
    - Goods Detail.
    - Local Trader.
    - External Trader.
    - Notify.
    - Remarks.
  - iii. Bill of Lading Line:
    - Amend Details.
    - Cargo.
    - Booking References.
    - Containers.
    - Container Vehicles.
    - Vehicles.
  - iv. Containers.
  - v. Container Vehicles.
  - vi. Vehicles.
- 3. Fill in the mandatory fields, indicated by the red asterisk.
- Once the mandatory fields has been completed, click the Save button to save the Amend Manifest form.
- 5. Specify the location to save the data entry form and rename the XML file to the user's preference. Click Save button.
- 6. The Amend Manifest will be in the form of XML file.

BRINFO

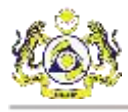

#### 7.2.2 How to create a data entry form – from a template

This section describes on how to create data entry form for Amend Manifest, from a template. The template is a completed and ready-made data entry form for the user to use as reference or directly use the template for the user's own data entry. Follow the instructions below on how to create the Amend Manifest form, from a template.

- 1. On the menu strip, click File and go to Template. Click Amend Manifest.
- 2. In the form, There will be 5 tabs:
  - i. Main Header.
  - ii. Bill of Lading information:
    - Bill of Lading.
    - Ports.
    - Goods Detail.
    - Local Trader.
    - External Trader.
    - Notify.
    - Remarks.
  - vii. Bill of Lading Line:
    - Amend Details.
    - Cargo.
    - Booking References.
    - Containers.
    - Container Vehicles.
    - Vehicles.
  - viii. Containers.
    - ix. Container Vehicles.
    - x. Vehicles.
- 3. Fill in the mandatory fields, indicated by the red asterisk.

**Note:** template may or may not contain data that is related to the user, therefore the user must edit the fields to suit the user's requirement.

 Once the mandatory fields has been completed, click the Save button to save the Amend Manifest form.

& BRINFO

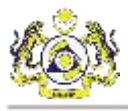

- 5. Specify the location to save the data entry form and rename the XML file to the user's preference. Click Save button.
- 6. The Amend Manifest will be in the form of XML file.

#### 7.2.3 How to open a data entry form that was previously created

This section describes on how to open a data entry form for Amend Manifest that was previously created. Follow the instructions below on how to open a previously created Amend Manifest form.

- 1. Open new Amend Manifest data entry form, from the menu strip or the toolbar.
- 2. On the toolbar, click the Open button.
- 3. Locate the XML file. Click Open to open the XML data entry form.
- 4. The user can continue to edit the previously created form.
- Once the user has completed with the editing, click the Save button to save the Amend Manifest form.
- 6. The user can change the location of the saved file or rename the XML file to the user's preference. Click Save button.

#### 7.3 Cancel Manifest

This section describes on Cancel Manifest data entry form. The data entry form for Cancel Manifest can be accessed in 3 different ways.

- i. Creating a new data entry form.
- ii. Creating a data entry form, from a template.
- iii. Open a data entry form that was previously created.

#### 7.3.1 How to create a new data entry form

This section describes on how to create a new data entry form for Cancel Manifest. Follow the instructions below on how to create a new Cancel Manifest form.

- 1. Open the Request Manifest data entry form, from the menu strip or the toolbar.
- 2. In the form, there will be 3 sections:
  - i. Header.
  - ii. Manifest.
  - iii. BLS.
- 3. Fill in the mandatory fields, indicated by the red asterisk.

& BRINFO

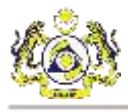

- 4. Once the mandatory fields has been completed, click the Save button to save the Cancel Manifest form.
- 5. Specify the location to save the data entry form and rename the XML file to the user's preference. Click Save button.
- 6. The Cancel Manifest will be in the form of XML file.

#### 7.3.2 How to create a data entry form – from a template

This section describes on how to create data entry form for Cancel Manifest, from a template. The template is a completed and ready-made data entry form for the user to use as reference or directly use the template for the user's own data entry. Follow the instructions below on how to create the Cancel Manifest form, from a template.

- 1. On the menu strip, click File and go to Template. Click Cancel Manifest.
- 2. In the form, there will be 3 sections:
  - i. Header.
  - ii. Manifest.
  - iii. BLS.
- 3. Fill in the mandatory fields, indicated by the red asterisk.

**Note:** template may or may not contain data that is related to the user, therefore the user must edit the fields to suit the user's requirement.

- Once the mandatory fields has been completed, click the Save button to save the Cancel Manifest form.
- 5. Specify the location to save the data entry form and rename the XML file to the user's preference. Click Save button.
- 6. The Cancel Manifest will be in the form of XML file.

#### 7.3.3 How to open a data entry form that was previously created

This section describes on how to open a data entry form for Cancel Manifest that was previously created. Follow the instructions below on how to open a previously created Cancel Manifest form.

- 1. Open new Cancel Manifest data entry form, from the menu strip or the toolbar.
- 2. On the toolbar, click the Open button.
- 3. Locate the XML file. Click Open to open the XML data entry form.
- 4. The user can continue to edit the previously created form.

4 BRINFO

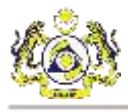

- Once the user has completed with the editing, click the Save button to save the Cancel Manifest form.
- 6. The user can change the location of the saved file or rename the XML file to the user's preference. Click Save button.

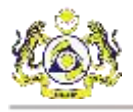

## 8. DECLARATION

This chapter describes on how to use the data entry form for Declaration. There are 2 Declaration forms.

- i. Request Declaration.
- ii. Cancel Declaration.

#### 8.1 Request Declaration

This section describes on Request Declaration data entry form. The data entry form for Request Declaration can be accessed in 3 different ways.

- i. Creating a new data entry form.
- ii. Creating a data entry form, from a template.
- iii. Open a data entry form that was previously created.

#### 8.1.1 How to create a new data entry form

This section describes on how to create a new data entry form for Request Declaration. Follow the instructions below on how to create a new Request Declaration form.

- 1. Open the Request Declaration data entry form, from the menu strip or the toolbar.
- 2. In the form, there will be 2 sections:
  - i. Main Header:
    - Declaration.
    - Consignor.
    - Receiver.
  - ii. Information:
    - Commercial Invoice.
    - Reference.
    - Container.
    - Invoice Item.
- 3. Fill in the mandatory fields, indicated by the red asterisk.
- 4. Once the mandatory fields has been completed, click the Save button to save the Request Declaration form.
- 5. Specify the location to save the data entry form and rename the XML file to the user's preference. Click Save button.

BRINFO

6. The Request Declaration will be in the form of XML file.

#### 8.1.2 How to create a data entry form – from a template

This section describes on how to create data entry form for Request Declaration, from a template. The template is a completed and ready-made data entry form for the user to use as reference or directly use the template for the user's own data entry. Follow the instructions below on how to create the Request Declaration form, from a template.

- 1. On the menu strip, click File and go to Template. Click Request Declaration.
- 2. In the form, there will be 2 sections:
  - i. Main Header.
    - Declaration.
    - Consignor.
    - Receiver.
  - ii. Information:
    - Commercial Invoice.
    - Reference.
    - Container.
    - Invoice Item.
- 3. Fill in the mandatory fields, indicated by the red asterisk.

**Note:** the template may or may not contain data that is related to the user, therefore the user must edit the fields to suit the user's requirement.

- 4. Once the mandatory fields has been completed, click the Save button to save the Request Declaration form.
- 5. Specify the location to save the data entry form and rename the XML file to the user's preference. Click Save button.
- 6. The Request Declaration will be in the form of XML file.

#### 8.1.3 How to open a data entry form that was previously created

This section describes on how to open a data entry form for Request Declaration that was previously created. Follow the instructions below on how to open a previously created Request Declaration form.

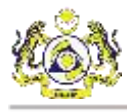

- 1. Open new Request Declaration data entry form, from the menu strip or the toolbar.
- 2. On the toolbar, click the Open button.
- 3. Locate the XML file. Click Open to open the XML data entry form.
- 4. The user can continue to edit the previously created form.
- Once the user has completed with the editing, click the Save button to save the Request Declaration form.
- 6. The user can change the location of the saved file or rename the XML file to the user's preference. Click Save button.

#### 8.2 Cancel Declaration

This section describes on Cancel Declaration data entry form. The data entry form for Cancel Declaration can be accessed in 3 different ways.

- i. Creating a new data entry form.
- ii. Creating a data entry form, from a template.
- iii. Open a data entry form that was previously created.

#### 8.2.1 How to create a new data entry form

This section describes on how to create a new data entry form for Cancel Declaration. Follow the instructions below on how to create a new Cancel Declaration form.

- 1. Open the Cancel Declaration data entry form, from the menu strip or the toolbar.
- 2. In the form, there will be 2 sections:
  - i. Information.
  - ii. Cancellation Reason.
- 3. Fill in the mandatory fields, indicated by the red asterisk.
- Once the mandatory fields has been completed, click the Save button to save the Cancel Declaration form.
- 5. Specify the location to save the data entry form and rename the XML file to the user's preference. Click Save button.
- 6. The Cancel Declaration will be in the form of XML file.

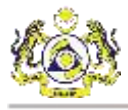

#### 8.2.2 How to create a data entry form – from a template

This section describes on how to create data entry form for Cancel Declaration, from a template. The template is a completed and ready-made data entry form for the user to use as reference or directly use the template for the user's own data entry. Follow the instructions below on how to create the Cancel Declaration form, from a template.

- 1. On the menu strip, click File and go to Template. Click Cancel Declaration.
- 2. In the form, there will be 2 sections:
  - i. Information.
  - ii. Cancellation Reason.
- 3. Fill in the mandatory fields, indicated by the red asterisk.

**Note:** template may or may not contain data that is related to the user, therefore the user must edit the fields to suit the user's requirement.

- 4. Once the mandatory fields has been completed, click the Save button to save the Cancel Declaration form.
- 5. Specify the location to save the data entry form and rename the XML file to the user's preference. Click Save button.
- 6. The Cancel Declaration will be in the form of XML file.

#### 8.2.3 How to open a data entry form that was previously created

This section describes on how to open a data entry form for Cancel Declaration that was previously created. Follow the instructions below on how to open a previously created Cancel Declaration form.

- 1. Open new Cancel Declaration data entry form, from the menu strip or the toolbar.
- 2. On the toolbar, click the Open button.
- 3. Locate the XML file. Click Open to open the XML data entry form.
- 4. The user can continue to edit the previously created form.
- Once the user has completed with the editing, click the Save button to save the Cancel Declaration form.
- 6. The user can change the location of the saved file or rename the XML file to the user's preference. Click Save button.